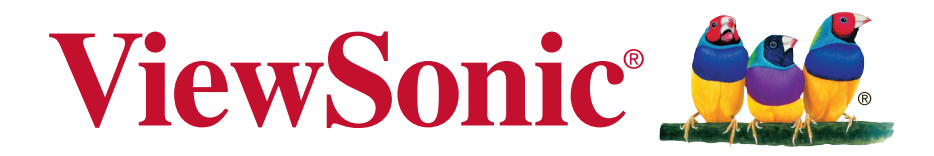

# Pro8520HD DLP Проектор Руководство пользователя

Модель № VS14804

# Соответствие требованиям

#### Соответствие требованиям FCC

Настоящее устройство соответствует требованиям части 15 Правил CFR 47 Комиссии FCC. Эксплуатация возможна при соблюдении следующих двух условий: (1) это устройство не должно создавать помех, отрицательно влияющих на другие устройства, (2) это устройство должно иметь защиту от помех, способных вызвать сбои в его работе.

Данное оборудование испытано и признано соответствующим требованиям к цифровым устройствам класса В согласно части 15 Правил CFR 47 FCC. Эти требования должны обеспечить разумную защиту от вредных помех при эксплуатации оборудования в жилых помещениях. Данное оборудование создает, использует и может излучать радиоволны, и если оно установлено или эксплуатируется с нарушением инструкций производителя, оно может создавать помехи для средств радиосвязи. Тем не менее, гарантировать отсутствие помех в каждом конкретном случае невозможно. Если оборудование вызывает помехи, мешающие приему радио- и телесигналов, что можно определить посредством выключения и включения оборудования, попытайтесь для устранения помех предпринять следующие действия:

- Перенаправьте или переместите принимающую антенну.
- Увеличьте расстояние между оборудованием и принимающей антенной.
- Подключите оборудование к другой розетке так, чтобы оно и приемное устройство питались от разных цепей.
- Обратитесь за помощью к торговому агенту или к специалисту по теле/ радиооборудованию.

**ПРЕДУПРЕЖДЕНИЕ:** Вы предупреждены, что любые изменения и модификации, не одобренные официально стороной, ответственной за соблюдение требований, могут лишить вас права эксплуатировать это оборудование.

#### Для Канады

CAN ICES-3 (B)/NMB-3(B)

### Соответствие требованиям ЕС

Данное устройство соответствует требованиям директивы 2004/108/ ЕС по электромагнитной совместимости и директивы 2006/95/ЕС по безопасности низковольтных устройств.

#### Информация только для стран ЕС:

Данный знак соответствует требованиям директивы 2002/96/EC (WEEE) то утилизации электрического и электронного оборудования.

Этот знак означает, что утилизация данного оборудования с израсходованными или негодными батареями или аккумуляторами совместно с неотсортированными городскими бытовыми отходами СТРОГО ЗАПРЕЩЕНА. Утилизация должна осуществляться через существующие системы раздельного сбора и утилизации оборудования.

Если на батареях, аккумуляторах или кнопочных батарейных элементах, включенных в состав этого оборудования, показаны символы химических элементов: Hg, Cd или Pb, это означает, что содержание в батарее тяжелых металлов превышает, соответственно: 0,0005% для ртути (Hg), или 0,002% для кадмия (Cd) или 0, 004% для свинца (Pb).

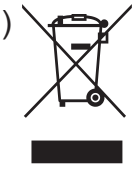

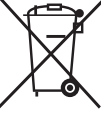

# Инструкции по безопасной эксплауатации

- 1. Внимательно прочтите эту инструкцию.
- 2. Сохраните эту инструкцию для будущего использования.
- 3. Соблюдайте все предупреждения.
- 4. Соблюдайте все указания.
- 5. Не используйте устройство вблизи воды.
- 6. Для чистки устройства протрите его мягкой сухой тканью.
- 7. Не перекрывайте вентиляционные отверстия. Устанавливайте в соответствии с инструкциями производителя.
- 8. Не устанавливайте вблизи источников тепла, например радиаторов, обогревателей, печей и других генерирующих тепло устройств (включая электрические усилители).
- 9. В целях безопасности пользуйтесь полярной или заземляющей вилкой питания. Полярная вилка имеет два плоских контакта разной ширины. Заземляющая вилка имеет два контакта питания и заземляющий вывод. Широкий контакт и третий вывод обеспечивают дополнительную безопасность. Если вилка устройства не подходит к вашей розетке, обратитесь к специалисту-электрику для замены устаревшей розетки.
- 10. Не допускайте, чтобы шнур питания попадал под ноги проходящим людям. Обеспечьте удобный доступ к входным разъемам и точкам выхода кабелей из устройства. Убедитесь, что сетевая розетка легко доступна и находится рядом с устройством.
- 11. Используйте лишь те приспособления/принадлежности, которые рекомендованы производителем.
- 12. Используйте только с тележкой, стендом, штативом, столиком или кронштейном, рекомендуемыми производителем или поставляемыми с устройством. При использовании с тележкой, во избежание травм не допускайте опрокидывания устройства и тележки.

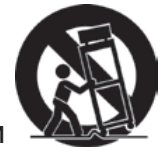

- 13. Отключайте от сетевой розетки, если устройство не будет использоваться в течение долгого времени.
- 14. Обслуживание изделия должно проводиться только квалифицированными специалистами. Техническое обслуживание требуется при повреждении частей устройства, например вилки или шнура питания, при попадании жидкости или посторонних предметов внутрь устройства, при попадании устройства под дождь, в случае падения устройства или при нарушении нормального функционирования устройства.

# Декларация о соответствии требованиям RoHS2

Данный продукт был разработан и произведен в соответствии с Директивой 2011/65/EU Европейского парламента и Совета Европы про ограничение использования некоторых вредных веществ в электрическом и электронном оборудовании (Директива RoHS2), он также соответствует максимальным значениям концентрации, предложенным Техническим Комитетом Адаптации Европейской Комиссии (TAC):

| Вещество                                  | Предложенная максимальная концентрация | Фактическая<br>концентрация |
|-------------------------------------------|----------------------------------------|-----------------------------|
| Свинец (Pb)                               | 0,1%                                   | < 0,1%                      |
| Ртуть (Hg)                                | 0,1%                                   | < 0,1%                      |
| Кадмий (Cd)                               | 0,01%                                  | < 0,01%                     |
| Гексавалентный хром (Сг6+)                | 0,1%                                   | < 0,1%                      |
| Полиброминатные бифенилы (РВВ)            | 0,1%                                   | < 0,1%                      |
| Полиброминантные эфиры дифенила<br>(PBDE) | 0,1%                                   | < 0,1%                      |

Некоторые компоненты изделий, как указано выше, были освобождены от действия Директивы в соответствии с Приложением III к Директивам RoHS2, как указано ниже:

Примеры освобожденных компонентов:

- 1. Ртуть во флуоресцентных лампах с холодным катодом и флуоресцентных лампах со внешними электродами (CCFL и EEFL) для специальных задач, в количестве (на лампу) не превышающем:
  - (1) Короткие лампы (≦500 мм): 3,5 мг на лампу.
  - (2) Средние лампы (>500 мм и ≦1500 мм): 5 мг на лампу.
  - (3) Длинные лампы (>1500 мм): 13 мг на лампу.
- 2. Свинец в стекле электронно-лучевых трубок.
- 3. Свинец в стекле флуоресцентных трубок, не более 0,2 % по весу.
- 4. Свинец как легирующая присадка к алюминию, не более 0,4 % по весу.
- 5. Сплав меди, содержащий до 4 % свинца по весу.
- 6. Свинец в припоях с высокой температурой плавления (т.е. сплавы на основе свинца, содержащие по весу 85 % или более свинца).
- **7.** Детали электрических и электронных устройств, содержащие свинец в стекле или керамике, помимо изоляционной керамики в конденсаторах, напр. пьезоэлектрические приборы, или в стеклянную или керамическую соединения матрицы.

# Авторские права

Авторское право © Корпорация ViewSonic<sup>®</sup>, 2013. Все права защищены. Торговые наименования Macintosh и Power Macintosh являются зарегистрированными товарными знаками компании Apple, Inc.

Наименования Microsoft, Windows, Windows NT и логотип Windows являются товарными знаками корпорации Microsoft, зарегистрированными в США и других странах.

Topговые наименования ViewSonic, OnView, ViewMatch, ViewMeter и логотип компании с изображением трех птиц являются зарегистрированными товарными знаками компании ViewSonic.

Наименование VESA является зарегистрированным товарным знаком Ассоциации по стандартам видеоэлектроники. DPMS и DDC - товарные знаки ассоциации VESA. PS/2, VGA и XGA являются зарегистрированными товарными знаками корпорации International Business Machines.

Отказ от ответственности: Компания ViewSonic не несет ответственности за технические и редакторские ошибки в этом документе и любые намеренные, случайные или косвенные убытки, возникающие в связи с содержащимся в нем материалом, а также с характеристиками или использованием этого продукта. В интересах непрерывного совершенствования изделий компания ViewSonic сохраняет за собой право изменять конструкцию, комплект поставки и параметры изделия без предварительного уведомления.

Никакая часть этого документа не может быть скопирована, воспроизведена или передана какими-либо средствами, для каких-либо целей и в какой бы то ни было форме без получения предварительного письменного разрешения от компании ViewSonic.

# Регистрация изделия

Чтобы в упростить обслуживание изделия и получить дополнительную информацию о нем по мерее ее публикации, посетите раздел веб-сайта ViewSonic для своего региона и зарегистрируйте приобретенное изделие.

С компакт-диска ViewSonic также можно распечатать бланк регистрации изделия. Отправьте заполненный бланк почтой или факсом в соответствующее представительство компании ViewSonic. Бланк регистрации находится в папке «:\CD\ Registration».

Регистрация изделия упростит дальнейшее обслуживание. Распечатайте настоящее руководство и заполните информацию в разделе «Паспортные сведения об изделии». Серийный номер данного ЖК-монитора указан на его задней панели. Дополнительную информацию см. в разделе «Поддержка пользователей» настоящего руководства.

| Официальна        | я информация о продукте           |
|-------------------|-----------------------------------|
| Название изделия: | Pro8520HD                         |
|                   | ViewSonic DLP Projector           |
| Номер модели:     | VS14804                           |
| Номер документа:  | Pro8520HD_UG_RUS Rev. 1B 05-15-13 |
| Серийный номер:   |                                   |
| Дата покупки:     |                                   |

#### Утилизация продукта по истечении срока эксплуатации

В лампе содержится ртуть, представляющая опасность для здоровья и окружающей среды. Утилизация продукта должна осуществляться в соответствии с местным законодательством, законодательством штата или федеральным законодательством. Компания ViewSonic заботится о состоянии окружающей среды и обязуется направить все свои усилия на создание экологически чистых условий работы и жизни. Компания признательна за ваш вклад в более «умные» и экологически чистые информационные технологии. Для получения дополнительной информации посетите веб-сайт компании ViewSonic.

США и Канада: http://www.viewsonic.com/company/green/recycle-program/ Европа: http://www.viewsoniceurope.com/uk/support/recycling-information/ Тайвань: http://recycle.epa.gov.tw/recycle/index2.aspx

### Примечания относительно кабеля питания

Кабель питания должен соответствовать требованиям стран, в которых используется проектор. Сверьте применяемую вилку кабеля питания с приведенными ниже рисунками и убедитесь, что используется правильный кабель питания. Если кабель питания, поставляемый вместе с проектором, не совпадает с розеткой электросети, обратитесь по месту приобретения проектора. Данный проектор оснащен вилкой питания с контактом заземления. Убедитесь, что розетка также имеет контакт заземления. Вилка с контактами заземления предназначена для обеспечения безопасности. Настоятельно рекомендуется использовать в качестве источника видеосигнала устройство с заземлением, чтобы избежать помех из-за колебаний напряжения.

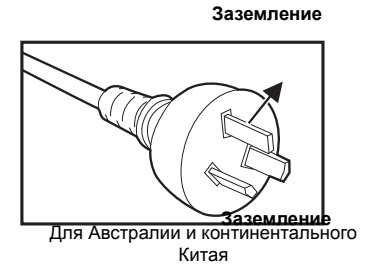

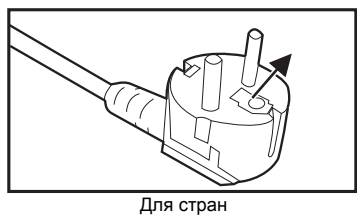

континентальной Европы

Заземление

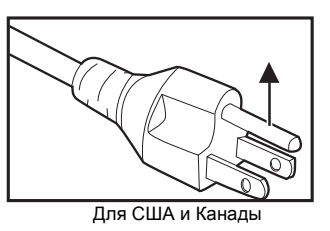

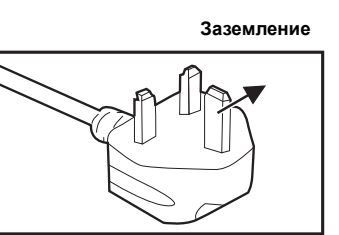

Для Великобритании

# ОГЛАВЛЕНИЕ

| Введение                                        | 1 |
|-------------------------------------------------|---|
| Характеристики проектора                        |   |
| Комплектация                                    |   |
| Общий вид проектора                             |   |
| Использование устройства                        | 5 |
| Панель управления                               | 5 |
| Порты подключения                               |   |
| Пульт дистанционного управления                 |   |
| Установка батарей                               |   |
| Использование пульта дистанционного управления  |   |
| Подключение                                     |   |
| Подключение компьютера или монитора             |   |
| Подключение видеоисточников                     |   |
| Использование                                   |   |
| Включение и выключение проектора                |   |
| Регулировка высоты проектора                    |   |
| Регулировка увеличения и фокусировки проектора. |   |
| Регулировка размера изображения проекции        |   |
| Кнопки управления блокировкой                   |   |
| Использование меню                              |   |
| Управление проектором по локальной сети         |   |
| Управление проектором через веб-браузер         |   |
| Отображение изображений через vsPresenter       |   |
| Проецирование изображений с USB-накопителей     |   |
| Обслуживание                                    |   |
| Чистка объектива                                |   |
| Чистка корпуса проектора                        |   |
| Чистка крышки фильтра.                          |   |
| Замена лампы                                    |   |
| Технические характеристики                      |   |
| Размеры                                         |   |
| Крепление на потолке                            |   |
| Приложение                                      |   |
| -<br>Сигнализация светодиодных индикаторов      |   |
| Режимы совместимости                            |   |
| Устранение неполадок                            |   |
| Команды и конфигурация порта RS-232             |   |
| Коды ИК-команд пульта дистанционного управления |   |

# Введение

# Характеристики проектора

Проектор оснащен высокопроизводительной оптической проекционной системой, он прост в использовании, удобен и надежен.

Основные характеристики проектора

- Технология DLP<sup>®</sup>, разработанная компанией Texas Instruments и реализованная в виде одного 0,65-дюймового чипа
- 1080р (1920 х 1080 пикселей)
- Совместимость с компьютерами Macintosh®
- Поддержка стандартов NTSC, PAL, SECAM, а также возможность отображения сигнала ТВВЧ
- 15-контактный аналоговый видеовход D-Sub
- Простое в использовании экранное меню на нескольких языках
- Усовершенствованное электронное исправление "эффекта трапеции"
- Последовательный порт RS-232
- Совместимость с HDMI
- Совместимый с PJLink™
- Настройки локальной сети, позволяющие управлять состоянием проектора с удаленного компьютера
- Отображение по сети 4-1 (подключение до 4 ПК/ноутбуков к 1 проектору)
- Изображение по сети на один монитор (с одного ПК/ноутбука изображение можно передавать на 8 проекторов одновременно)
- Отображение по USB поддерживает подключение компьютера через кабель USB типа mini-B A
- Поддержка накопителей USB flash для показа изображений JPEG
- Потребляемая мощность в режиме ожидания менее 0,5 Вт

#### 🕝 Примечание

- Информация в настоящем руководстве может изменяться без уведомления.
- Воспроизведение, передача и копирование содержимого этого документа, полностью или частично, запрещается без письменного разрешения.

# Комплектация

Распакуйте проектор и убедитесь в наличии следующих компонентов:

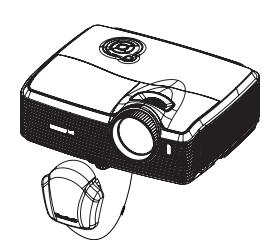

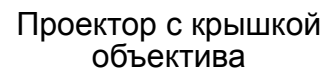

Кабель питания

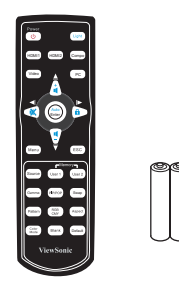

Пульт ДУ (ИК) и батареи

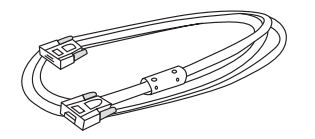

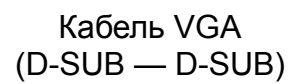

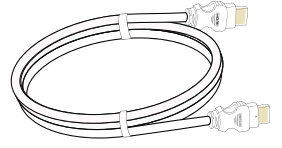

Кабель HDMI

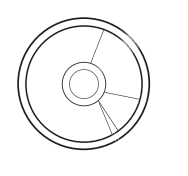

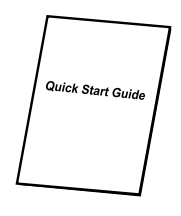

Компакт-диск c DVD ViewSonic Wizard

Краткое руководство

### Дополнительные принадлежности

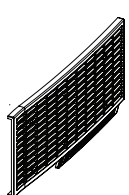

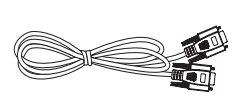

10

Адаптер (RGB — компонентный)

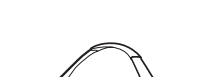

Крышка фильтра

Кабель RS232

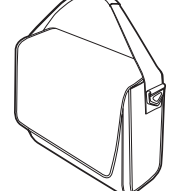

Переносная сумка для проектора

#### 🕝 Примечание

- Если устройство не работает, какие-либо части или принадлежности отсутствуют или повреждены, немедленно обратитесь к поставщику.
- Сохраните первоначальную упаковку (включая картонную коробку) на случай, если придется отправлять устройство по почте. Для наибольшей безопасности упакуйте устройство так, как оно было упаковано на фабрике.

# Общий вид проектора

### Вид спереди

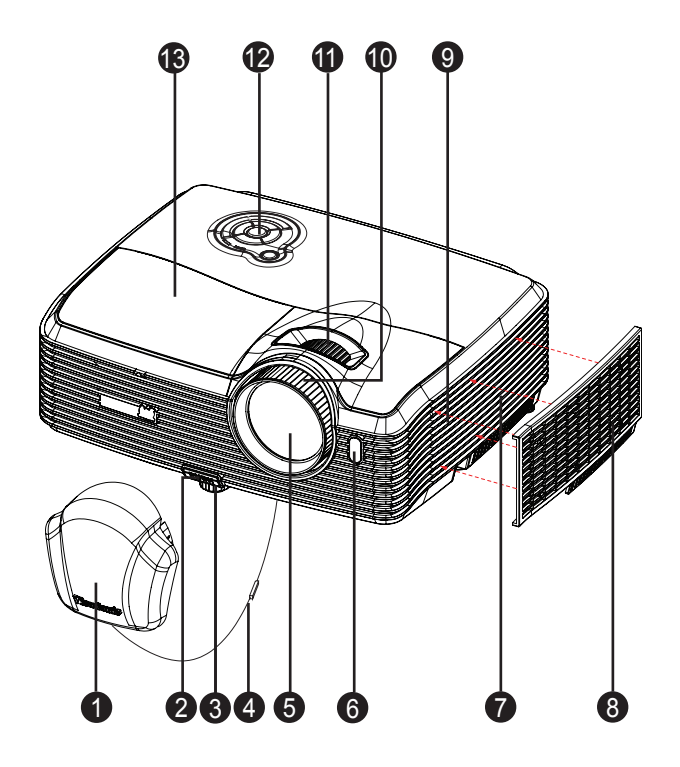

- 1. Крышка объектива
- 3. Регулируемые ножки
- 5. Объектив
- 7. Входные вентиляционные отверстия
- 9. Динамик
- 11. Кольцо увеличения
- 13. Крышка лампы

- 2. Кнопка подъема
- 4. Ремешок крышки объектива
- 6. Передний ИК-датчик для пульта дистанционного управления
- 8. Крышка фильтраг
- 10. Кольцо фокусировки
- 12. Панель управления

### Вид сзади

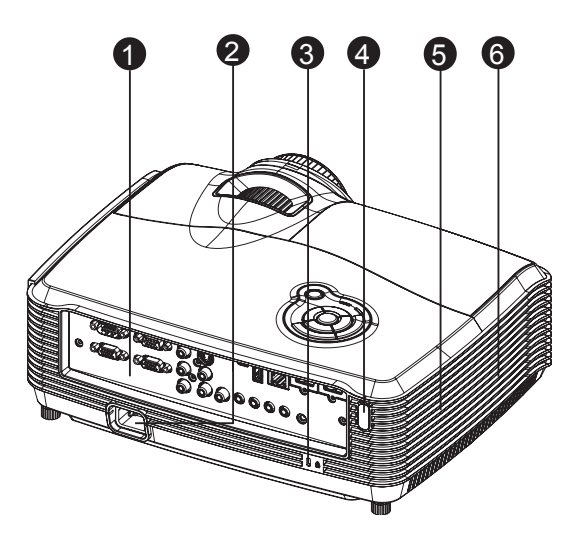

- 1. Порты подключения
- 3. Гнездо для замка Kensington
- 5. Динамик

- 2. Разъем питания
- 4. Задний ИК-датчик для пульта дистанционного управления
- Выходные вентиляционные отверстия

### Вид снизу

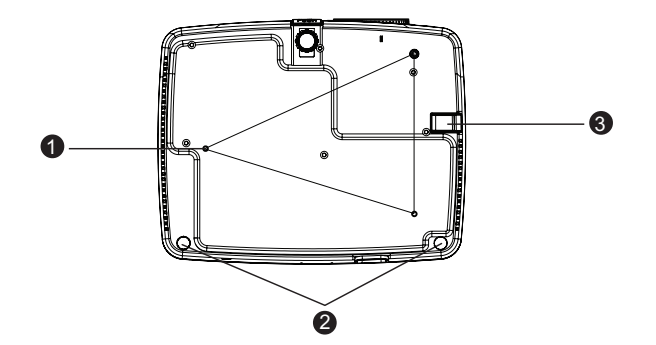

- 1. Отверстия для крепления на потолке (М4\*8)
- 2. Ножки регулируемой высоты

3. Штифт безопасности

#### 🕝 Примечание

- Проектор можно устанавливать на потолок при помощи кронштейна. Потолочный кронштейн не входит в комплект поставки.
- За сведениями об установке потолочного кронштейна обращайтесь к продавцу.

# Использование устройства

## Панель управления

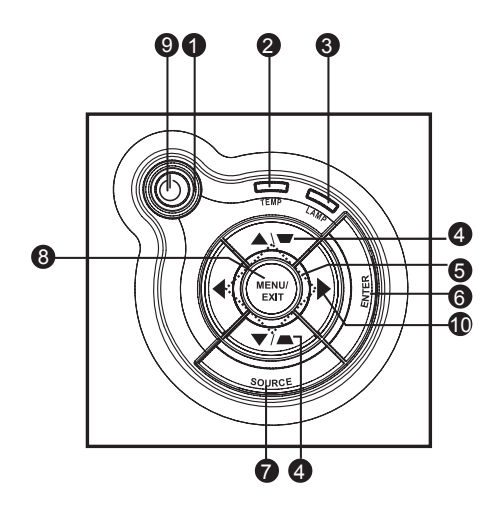

- • Power (светодиодный индикатор питания) См. "Сигнализация светодиодных индикаторов".
- 2. **ТЕМР** (светодиодный индикатор температуры) См. "Сигнализация светодиодных индикаторов".
- 3. **LAMP** (светодиодный индикатор лампы) См. "Сигнализация светодиодных индикаторов".
- Клавиши трапецеидального изображения/клавиши со стрелками (▲/вверх, ▼/вниз)

Ручное исправление искажений, вызванных проекцией под углом.

- 5. Четыре кнопки направлений Четыре кнопки направлений служат для выбора элементов экранного меню и для изменения параметров.
- **6. Ввод** Переход во вложенное меню или подтверждение выбора команды.
- **7. Источник** Отображение панели выбора источника.
- 8. Меню/Выход Отображение экранного меню или выход из него.

### 9. **<sub>()</sub>Питание**

Включение и выключение питания проектора.

#### 10. Клавиша вправо/панель

Включение блокировки кнопок на панели управления.

# Порты подключения

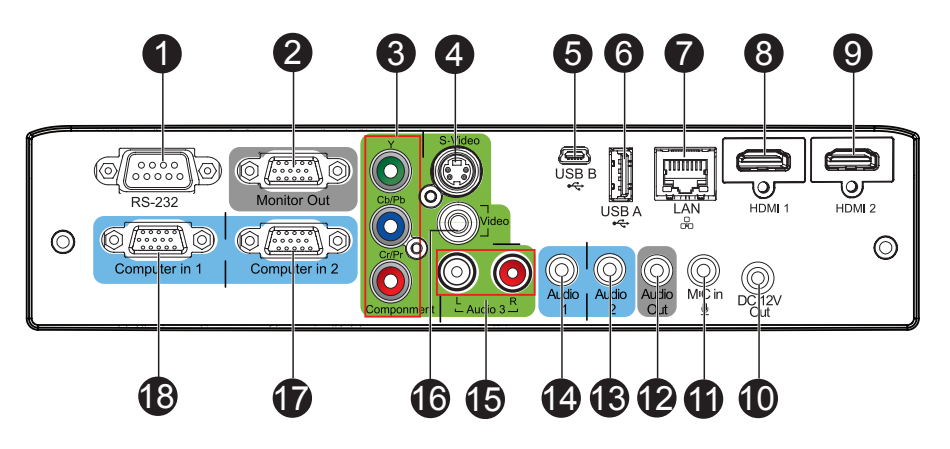

#### 1. RS-232

При управлении проектором с компьютера подключите этот разъем к последовательному порту компьютера RS-232C.

#### 2. Выход на монитор

Этот разъем служит для подключения компьютерного монитора.

#### 3. Компонентный (Y Cb/Pb Cr/Pr)

Этот разъем служит для подключения выхода Y Cb/Pb Cr/Pr видеооборудования.

#### 4. S-Video

Этот разъем служит для подключения видеокабеля S-Video.

#### 5. USB B

Отображение по USB поддерживает подключение компьютера через кабель USB типа mini-B - A.

#### 6. USB A

Этот разъем поддерживает обновление микропрограммного обеспечения, отображение с USB-накопителя и беспроводной адаптер для отображения через USB.

#### 7. LAN

Для отображения по сети, сетевой монитор для управления по сети и вебсервера

#### 8. HDMI 1

Этот разъем служит для подключения выхода HDMI видеооборудования.

#### 9. HDMI 2

Этот разъем служит для подключения выхода HDMI видеооборудования.

### 10. Выход пост. тока 12 В

Выход пост. тока 12 В

#### 11. Вход МІС

Входной разъем микрофона.

#### 12. Аудиовыход

Этот разъем служит для подключения динамиков.

#### 13. Audio 2

Этот разъем служит для подключения видеооборудования или компьютера.

#### 14. Audio 1

Этот разъем служит для подключения видеооборудования или компьютера.

#### 15. Audio 3 (L/R)

Этот разъем служит для подключения источника звукового сигнала видеооборудования.

#### 16. Видео

Этот разъем служит для подключения композитного видеокабеля.

#### 17. Компьютерный вход 2

Этот разъем служит для подключения кабеля источника сигнала (аналоговый RGB или компонентный).

#### 18. Компьютерный вход 1

Этот разъем служит для подключения кабеля источника сигнала (аналоговый RGB или компонентный).

### Пульт дистанционного управления

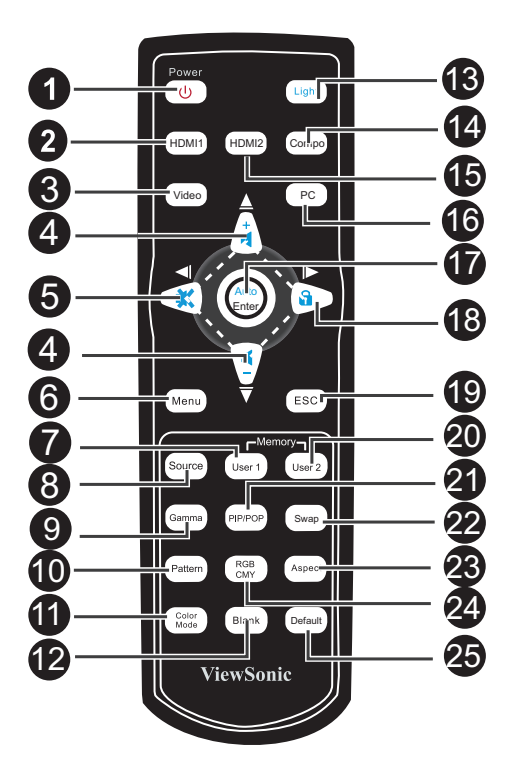

#### 1. Питание

Включение и выключение питания проектора.

#### 2. HDMI 1

Отображение HDMI 1.

#### 3. Видео

Последовательное переключение источника входного сигнала на Composite/ S-Video.

#### 4. ▲Увеличение громкости ▼Уменьшение громкости

Если не активно экранное меню, с помощью этих кнопок выполняется регулировка уровня громкости проектора.

#### 5. «Влево/Отключение звука

Если не активно экранное меню, эта кнопка используется для отключения звука.

#### 6. Меню

Отображение экранных меню.

#### 7. Пользователь 1

Вызов специальных настроек на основе текущих доступных настроек. источника.

#### 8. Источник

Отображение панели выбора источника

#### 9. Гамма

Изменение настройки гаммы.

#### 10. Образец

Отображение встроенного образца.

#### 11. Режим цвета

Последовательное изменение настройки режима изображения.

#### 12. Пустой экран

Временное отключение изображения. Чтобы вернуть изображение, снова нажмите эту кнопку.

#### 13. Подсветка

Включение функции подсветки пульта ДУ.

#### 14. Компонентный

Отображение компонентного видеосигнала (YPbPr/ YCbCr).

#### 15. HDMI 2

Отображение HDMI 2.

#### 16. ПК

Последовательное переключение источника входного сигнала на Computer in 1/Computer in 2 (Компьютер 1/Компьютер 2).

#### 17. Авто/Ввод

Повторная синхронизация проектора со входным сигналом с компьютера. Эта функция доступна только в режиме с подключением к компьютеру.

Подтверждение выбора.

#### 18. • Вправо/ В Блокировка

Если активно экранное меню, клавиши 4, 5 и 18 используются в качестве стрелок, указывающих направление, для выбора необходимых элементов меню и для регулировки.

Включение блокировки кнопок на панели управления.

#### 19. ESC

Закрытие текущей страницы или элементов или закрытие экранного меню.

#### 20. Пользователь 2

Вызов специальных настроек на основе текущих доступных настроек.

#### 21. PIP/POP

Последовательное переключение экрана на PIP/POP.

#### 22. Смена

Смена источника входного сигнала на РІР или РОР.

#### 23. Соотношение сторон

Выбор соотношения сторон.

#### 24. RGBCMY

Изменение индивидуального цвета RGBCMY (пользовательская настройка цвета).

#### 25. По умолчанию

Сброс настроенных параметров, восстановление значений по умолчанию.

# Установка батарей

1. Откройте крышку батарей в указанном направлении.

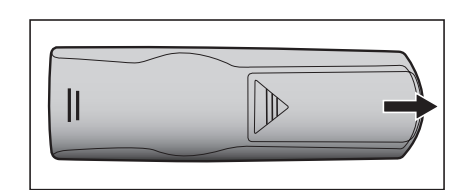

- 2. Установите батареи, как показано на схеме внутри отсека.
- 3. Закройте крышку отсека в указанном направлении.

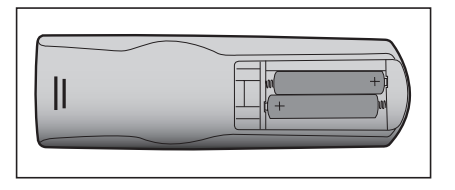

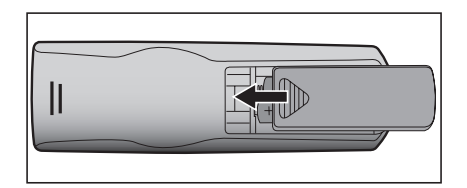

### 🕂 Внимание

- При установке батареи недопустимого типа возможен взрыв.
- Утилизируйте использованные батареи согласно инструкции.
- При вставке батареи соблюдайте полярность.

#### 🕝 Примечание

- Храните батареи в месте, недоступном для детей. Случайное проглатывание батарей может стать причиной смертельного исхода.
- Извлеките батареи, если пульт ДУ не будет использоваться в течение длительного времени.
- Не выбрасывайте использованные батареи вместе с бытовыми отходами. Утилизируйте использованные батареи согласно местным нормам и требованиям.
- При неправильной установке батарей возможен взрыв. Заменяйте все батареи на новые.
- Храните батареи в темном, прохладном и сухом месте, вдали от огня и воды.
- Если на батарее видны признаки протекания, вытрите потеки и замените батареи на новые. При попадании потеков на кожу или на одежду немедленно промойте водой.

### Использование пульта дистанционного

### управления

Направьте пульт дистанционного управления (ПДУ) на ИК-датчик и нажмите нужную кнопку.

• Управление проектором со стороны передней панели

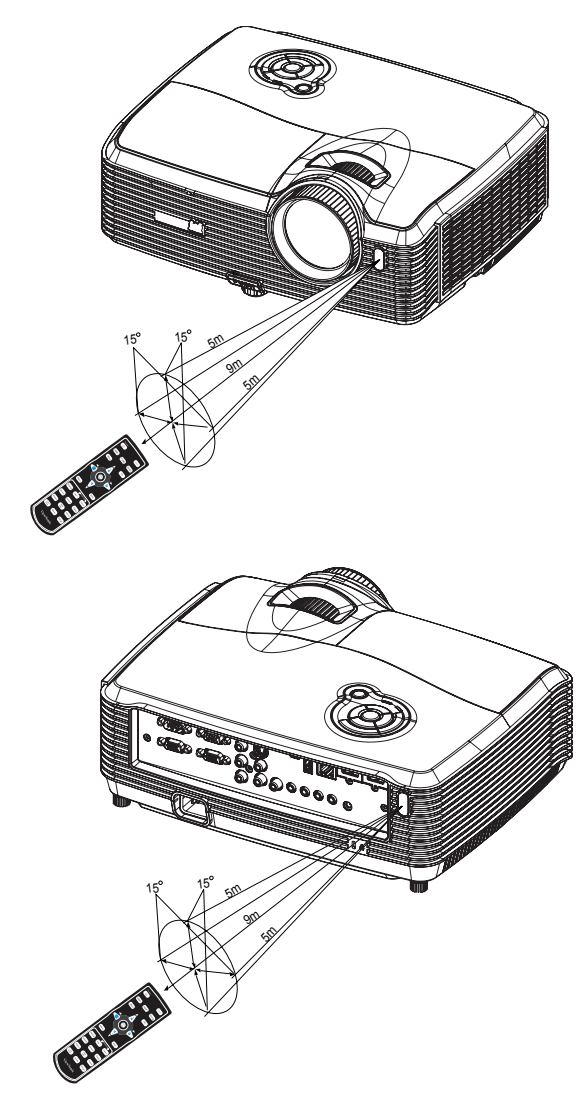

• Управление проектором со стороны задней панели

#### 🕝 Примечание

- Не направляйте лазер в глаза людям (особенно маленьким детям). Это может стать причиной повреждения глаз.
- ПДУ может не работать, если на ИК-датчик попадает солнечный свет или сильный искусственный свет, например от ламп дневного света.
- Используйте пульт ДУ в области прямой видимости ИК-датчика.
- Не роняйте пульт ДУ и не трясите его.
- Следите за тем, чтобы пульт ДУ не попадал в места с высокой температурой и влажностью.
- Не проливайте воду на пульт ДУ и не кладите на него мокрые предметы.
- Не разбирайте пульт ДУ.

# Подключение

При подключении источника сигнала к проектору убедитесь в следующем.

- 1. Выключите все оборудование перед выполнением любых подключений.
- 2. Используйте надлежащие кабели для каждого источника.
- 3. Убедитесь, что кабели подключены надежно.

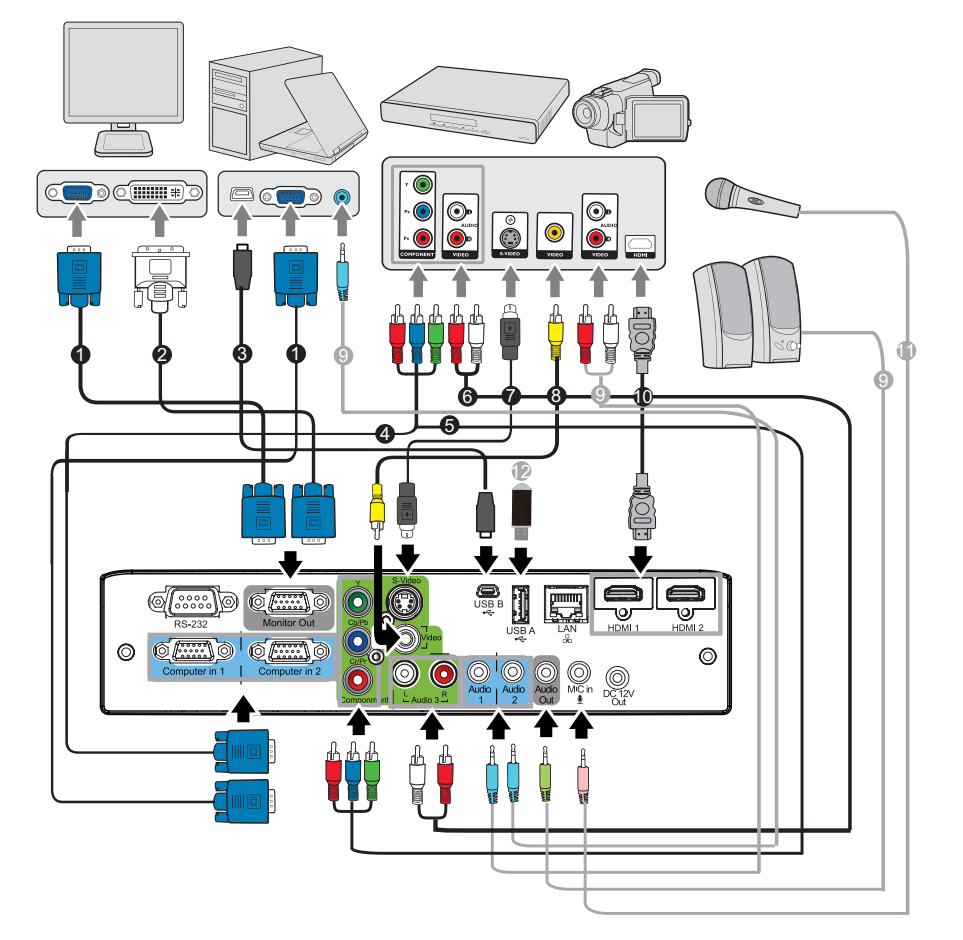

- 1. Кабель VGA (D-Sub D-Sub)
- 3. Кабель USB (типа mini-B A)
- 5. Компонентный видеокабель
- 7. Кабель S-Video
- 9. Аудиокабель
- 11. Кабель микрофона с мини-гнездом 3.5 12. USB-накопитель
- 2. Кабель VGA DVI-A
- 4. Кабель VGA (D-Sub) HDTV (RCA)
- 6. Аудиокабель L/R
- 8. Композитный видеокабель
- 10. Кабель НОМІ

- 🖙 Важно!
  - На указанных выше подключениях некоторые кабели могут не входить в комплект поставки проектора (см. "Комплектация" на стр. 2). Эти кабели можно приобрести в магазинах электронного оборудования.
  - Указанное подключение представлено лишь для справки. Разъемы подключения с задней стороны проектора могут различаться в зависимости от модели проектора.
  - Для получения дополнительной информации о способах подключения см. стр. 13-16

## Подключение компьютера или монитора

### Подключение компьютера

Проектор оснащен двумя входными гнездами VGA, что позволяет подключать его к компьютерам с поддержкой IBM<sup>®</sup> и Macintosh<sup>®</sup>. Необходимо использовать переходник Мас при подключении устаревших версий компьютеров Macintosh.

Для подключения проектора к портативному компьютеру или ПК выполните следующие действия.

- 1. Возьмите прилагаемый кабель VGA и подключите один конец к выходному разъему D-Sub компьютера.
- 2. Подключите другой конец кабеля VGA к разъему входного сигнала Компьютер 1 или Компьютер 2 проектора.
- 3. Если вы хотите использовать дисплей USB, возьмите кабель USB и подключите его конец с разъемом типа A к порту USB компьютера, а другой конец к разъему USB В проектора.
- 🖙 Важно!
  - На многих портативных компьютерах внешние видеопорты не включаются при подключении к проектору. Обычно при нажатии комбинации клавиш FN + F3 или CRT/LCD включается/выключается внешний дисплей. Найдите функциональную клавишу с пометкой CRT/LCD или функциональную клавишу с символом монитора на портативном компьютере. Одновременно нажмите FN и отмеченную функциональную клавишу. Для получения информации о комбинации клавиш портативного компьютера см. документацию портативного компьютера.

### Подключение монитора

При необходимости просмотра презентации крупным планом на мониторе или экране можно подключить разъем выходного сигнала **Выход монитора** на проекторе к внешнему монитору с помощью кабеля VGA, следуя инструкциям.

Для подключения проектора к монитору выполните следующие действия.

- 1. Подключите проектор к компьютеру, как описано в "Подключение компьютера" на стр. 13.
- 2. Возьмите надлежащий кабель VGA (прилагается только один) и подключите один конец кабеля к входному разъему D-Sub монитора.

Если монитор оснащен входным разъемом DVI, возьмите кабель VGA - DVI-A и подключите конец кабеля DVI к входному разъему DVI монитора.

- 3. Подключите другой конец кабеля к разъему Выход монитора на проекторе.
- 🖙 Важно!
  - Разъем Выход монитора работает, только если на проекторе установлено подключение к Компьютер 1 или Компьютер 2.

# Подключение видеоисточников

Можно подключить проектор к различным видеоисточникам, у которых есть какой-либо из следующих выходных разъемов.

- Компонентный видеосигнал
- S-Video
- Видео (композитный)

Потребуется только подключить проектор к видеоисточнику с помощью одного из следующих методов подключения, однако эти методы обеспечивают различные уровни качества изображения. Выбранный способ будет, скорее всего, зависеть от совпадения разъемов на проекторе и видеоисточнике, как указано ниже.

#### Наилучшее качество видеоизображения

Наилучшим доступным способом подключения является Component Video (Компонентный видеосигнал) (не следует путать с композитным видеосигналом). Цифровые ТВ-тюнеры и DVD-проигрыватели обычно оснащены выходом Component Video (Компонентный видеосигнал), поэтому если устройства оснащены этим выходом, именно этот способ подключения должен быть приоритетным над подключением с помощью композитного видеовыхода.

Для получения информации о подключении проектора к компонентному видеоисточнику см. "Подключение компонентного видеоисточника" на стр. 15.

#### Хорошее качество видеоизображения

Способ подключения с помощью S-Video обеспечивает лучшее качество аналогового видеоизображения по сравнению со стандартным композитным видеосигналом. Если имеются выходы композитного видеосигнала и S-Video на видеоисточнике, следует выбрать S-Video.

Для получения информации о подключении проектора к устройству S-Video см. "Подключение источника S-Video" на стр. 15.

#### Плохое качество изображения

Композитный видеосигнал – это аналоговое видеоизображение с превосходной совместимостью, однако при этом не обеспечивается хорошее качество изображение проектора. Из описанных этот способ подключения обеспечивает самое худшее качество видеоизображения.

Для получения информации о подключении проектора к композитному видеоисточнику см. "Подключение композитного видеоисточника" на стр. 16.

### Подключение компонентного видеоисточника

Проверьте наличие доступных выходных неиспользуемых разъемов компонентного видеосигнала.

- Если они имеются, продолжите выполнение процедуры.
- Если эти разъемы отсутствуют, потребуется решить, какой использовать способ подключения к устройству.

# Для подключения проектора к компонентному видеоисточнику выполните следующие действия.

- Возьмите кабель VGA (D-Sub) HDTV (RCA), компонентный видеокабель или переходник с компонентного видеокабеля на VGA (D-Sub) и подключите конец с разъемом типа 3 RCA к разъемам компонентного видеосигнала видеоисточника. Совместите цвета штекеров с цветами разъемов; зеленый к зеленому, синий к синему, красный к красному.
- При использовании кабеля VGA (D-Sub) HDTV (RCA) и переходника с компонентного видеокабеля на VGA (D-Sub) подключите другой конец кабеля (с разъемом типа D-Sub) к разъему Компьютер 1 или Компьютер 2 проектора. При использовании компонентного видеосигнала подключите другой конец разъема типа 3RCA к разъемам Y Cb/Pb Cr/Pr проектора.

#### 🖙 Важно!

- Если выбранное видеоизображение не отображается после включения проектора и выбора надлежащего видеоисточника, убедитесь, что видеоисточник включен и работает надлежащим образом. Кроме того, убедитесь, что кабели подключены надлежащим образом.
- Переходник с RGB на компонентный сигнал (Номер компонента ViewSonic: J2552-0212-00)

### Подключение источника S-Video

Проверьте наличие доступных выходных неиспользуемых разъемов S-Video.

- Если они имеются, продолжите выполнение процедуры.
- Если эти разъемы отсутствуют, потребуется решить, какой использовать способ подключения к устройству.

# Для подключения проектора к видеоисточнику S-Video выполните следующие действия.

- 1. Возьмите кабель S-Video и подключите один конец к выходному разъему S-Video видеоисточника.
- 2. Подключите другой конец кабеля S-Video к разъему S-Video на проекторе.
- 🕝 Важно!
  - Если выбранное видеоизображение не отображается после включения проектора и выбора надлежащего видеоисточника, убедитесь, что видеоисточник включен и работает надлежащим образом. Кроме того, убедитесь, что кабели подключены надлежащим образом.
  - Если подключение компонентного видеосигнала уже установлено между проектором и данным устройством S-Video с помощью разъемов компонентного видеосигнала, не следует выполнять подключение этого устройства с помощью подключения S-Video, так как второй способ

подключения обеспечивает худшее качество видеоизображения. Для получения дополнительной информации см. "Подключение видеоисточников" на стр 14.

### Подключение композитного видеоисточника

Проверьте видеоисточник для определения наличия доступных выходных неиспользуемых разъемов композитного видеосигнала.

- Если они имеются, продолжите выполнение процедуры.
- Если эти разъемы отсутствуют, потребуется решить, какой использовать способ подключения к устройству.

# Для подключения проектора к композитному видеоисточнику выполните следующие действия.

- 1. Возьмите видеокабель и подключите один конец к выходному видеоразъему видеоисточника.
- 2. Подключите другой конец видеокабеля к разъему Video на проекторе.
- 🖙 Важно!
  - Если выбранное видеоизображение не отображается после включения проектора и выбора надлежащего видеоисточника, убедитесь, что видеоисточник включен и работает надлежащим образом. Кроме того, убедитесь, что кабели подключены надлежащим образом.
  - Следует только выполнить подключение к устройству с помощью композитного видеосигнала, если входы компонентного видеосигнала и S-Video недоступны. Для получения дополнительной информации см. "Подключение видеоисточников" на стр 14.

### Сведения о микрофонном входе

- Если хотите использовать микрофон, то подключите к проектору кабель от микрофона со штекером 3,5 мм.
- Можно также использовать беспроводной микрофон, подключив совместимый беспроводной модуль к гнезду микрофонного входа проектора. Высокое качество звука обеспечивается при использовании беспроводного микрофона с характеристиками, перечисленными в следующей таблице.

| Сигнал   | Характеристика  | Мин. | Тип | Макс. |         |
|----------|-----------------|------|-----|-------|---------|
| Микрофон | Принцип         |      |     |       | Динамич |
|          | преобразователя |      |     |       | еский   |
|          | Входное         | 300  |     | 1K    | Ом      |
|          | сопротивление   |      |     |       |         |
|          | Амплитудно-     | 600  |     | 16K   | Гц      |
|          | частотная       |      |     |       |         |
|          | характеристика  |      |     |       |         |

# Использование

### Включение и выключение проектора

### Включение проектора

- 1. Снимите крышку с объектива проектора.
- 2. Подключите кабель питания и сигнальные кабели.
- 3. Нажмите 🖞, чтобы включить проектор. Прогрев проектора займет около минуты.
- 4. Включите источник сигнала (компьютер, DVD-проигрыватель и т.п.). Проектор автоматически обнаружит источник сигнала.
  - Если к проектору подключено сразу несколько источников, нажмите кнопку SOURCE на проекторе, чтобы выбрать требуемый сигнал, или нажмите кнопку требуемого сигнала на пульте ДУ.

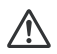

🕂 Предупреждение

- Перед включением снимите крышку с объектива.
- Не смотрите в объектив при включенной лампе. Это может привести к травмам глаз.
- В точке фокуса образуется высокая температура. Не размещайте рядом с ней никаких предметов во избежание возгорания.

### Выключение проектора

- 1. Нажмите 🖞, чтобы выключить лампу проектора. На экране появится сообщение "Выключить?".
- 2. Нажмите снова о для подтверждения.
  - Когда светодиодный индикатор питания начнет мигать, проектор перейдет в режим ожидания.
- 3. Выньте вилку кабеля питания из розетки.
- 4. Не включайте проектор сразу после выключения.

### Регулировка высоты проектора

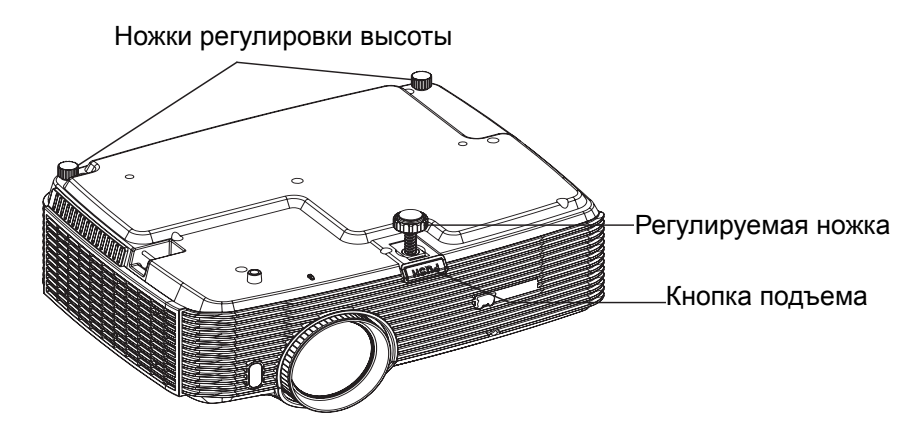

Для регулировки высоты изображения проектор оснащен регулируемыми ножками.

Чтобы поднять или опустить изображение

- 1. Чтобы поднять или опустить изображение, нажмите кнопку подъема и поднимите или опустите передний край проектора. Отпустите кнопку, чтобы оставить проектор в выбранном положении.
- 2. Чтобы выровнять изображение на экране, поворачивайте регулируемую ножку для тонкой настройки.
- 🕝 Примечание
  - Чтобы не повредить проектор, убедитесь, что ножки подъемника и регулировки полностью убраны, прежде чем убирать проектор в чехол.

# Регулировка увеличения и фокусировки проектора.

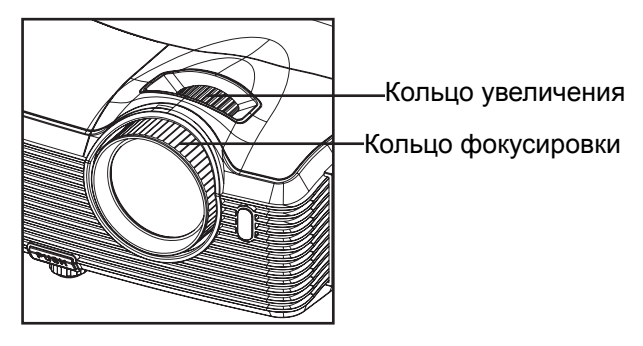

- 1. Для фокусировки изображения поворачивайте кольцо фокусировки. Рекомендуется настраивать фокусировку по неподвижному изображению.
- 2. Для регулировки размера изображения передвигайте кольцо увеличения.

# Регулировка размера изображения проекции

Для определения проекционного расстояния и размера изображения см. таблицы и схемы, приведенные ниже.

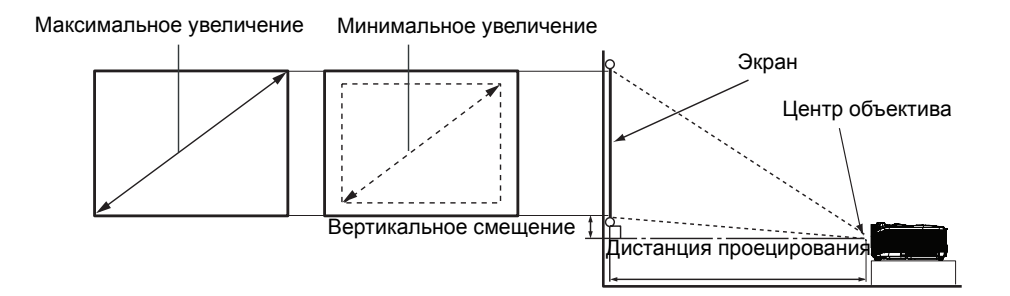

| Bookon ornouio                              | 16 : 9                |                        |                       |                          |  |  |  |
|---------------------------------------------|-----------------------|------------------------|-----------------------|--------------------------|--|--|--|
| Размер экрана<br>Диагональ<br>[пюймь] (см)] | Дистанция пр<br>[дюйм | оецирования<br>иы (м)] | Высота<br>изображения | Вертикальное<br>смещение |  |  |  |
|                                             | (мин. увел.)          | (макс. увел.)          | [дюймы (см)]          | [дюймы (см)]             |  |  |  |
| 30 (76)                                     | 35 (0,89)             | 55 (1,39)              | 14,7 (37)             | 5,0 (12,8)               |  |  |  |
| 40 (102)                                    | 48 (1,21)             | 74 (1,87)              | 19,6 (50)             | 6,7 (17,1)               |  |  |  |
| 50 (127)                                    | 60 (1,52)             | 93 (2,35)              | 24,5 (62)             | 8,4 (21,4)               |  |  |  |
| 60 (152)                                    | 72 (1,83)             | 111 (2,83)             | 29,4 (75)             | 10,1 (25,6)              |  |  |  |
| 80 (203)                                    | 97 (2,46)             | 149 (3,79)             | 39,2 (100)            | 13,5 (34,2)              |  |  |  |
| 100 (254)                                   | 122 (3,09)            | 187 (4,75)             | 49 (125)              | 16,8 (42,7)              |  |  |  |
| 120 (305)                                   | 146 (3,72)            | 224 (5,7)              | 58,8 (149)            | 20,2 (51,3)              |  |  |  |
| 150 (381)                                   | 183 (4,66)            | 281 (7,14)             | 73,5 (187)            | 25,2 (64,1)              |  |  |  |
| 200 (508)                                   | 246 (6,24)            | 376 (9,54)             | 98,1 (249)            | 33,6 (85,4)              |  |  |  |
| 220 (559)                                   | 270 (6,87)            | 413 (10,5)             | 107,9 (274)           | 37,0 (94,0)              |  |  |  |
| 250 (635)                                   | 307 (7,81)            | 470 (11,94)            | 122,6 (311)           | 42,0 (106,8)             |  |  |  |
| 300 (762)                                   | 369 (9,38)            | 564 (14,33)            | 147,1 (374)           | 50,5 (128,2)             |  |  |  |

#### 🕝 Примечание

- Проектор должен работать в горизонтальном положении, иначе возможен его перегрев.
- С обеих сторон от проектора должно быть не менее 30 см пустого пространства.
- Не используйте проектор в задымленных помещениях. Частицы дыма могут осаждаться на внутренних компонентах проектора и повредить его.
- При нестандартной установке (например, на потолочном кронштейне) обращайтесь за консультацией к продавцу.

Размеры приводятся с допуском в 3% в связи с отклонениями характеристик оптических компонентов. В случае стационарной установки проектора рекомендуется сначала протестировать на месте установки оптимальность выбранных значений проекционного расстояния и размера проецируемого изображения, чтобы учесть реальные допуски оптических характеристик этого проектора. Такое тестирование позволит точно определить оптимальное место установки проектора.

## Кнопки управления блокировкой

Блокировка кнопок управления проектора предотвратит случайной изменение настроек проектора (например, детьми). Если включена функция **Блокировка клавиш панели**, кнопки управления не будут работать, за исключением кнопки

- **•** Питание.
- Нажмите и в течение 3 секунд удерживайте кнопку ► на проекторе или пульте ДУ.

Чтобы отключить блокировку кнопок на панели управления, нажмите и удерживайте ► в течение 3 секунд на проекторе.

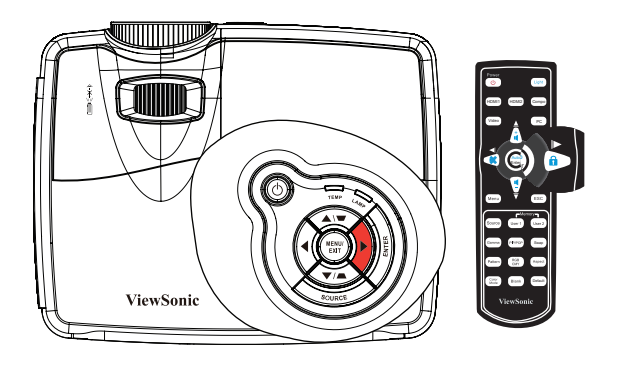

#### 🖙 Важно!

- Клавиши на пульте ДУ будут работать при отключении блокировки кнопок на панели управления.
- При нажатии кнопки () Питание для отключения проектора без блокировки кнопок на панели управления кнопки проектора будут заблокированы при следующем включении проектора.

# Использование меню

Для управления проектором и настройки его параметров предусмотрено экранное меню на нескольких языках.

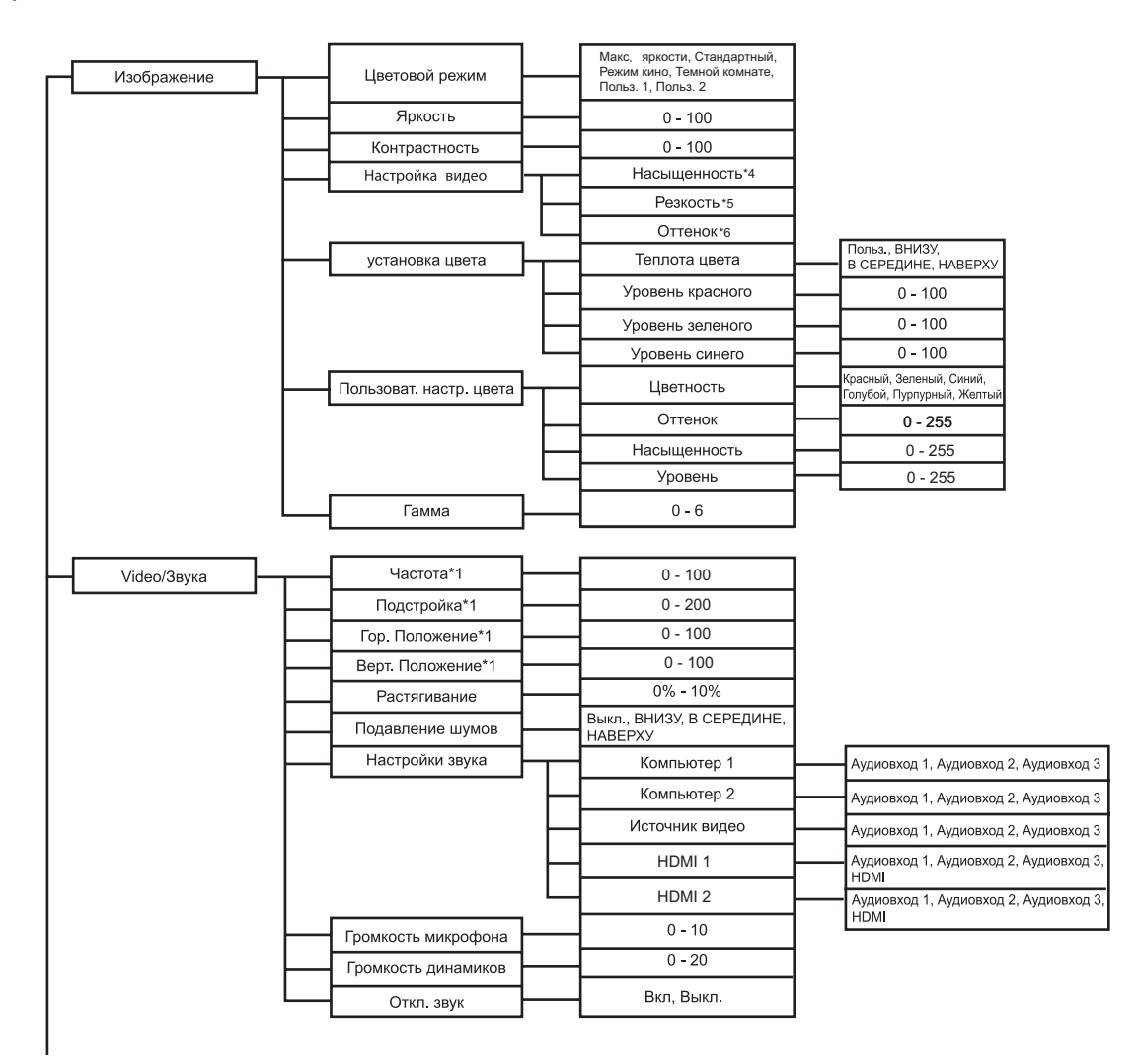

| Настройка — | Автоматическая трапеция                                                                        | Вкл, Выкл.                                                                                                    |                                                                                                    |
|-------------|------------------------------------------------------------------------------------------------|----------------------------------------------------------------------------------------------------|----------------------------------------------------------------------------------------------------|
|             | Трапеция                                                                                       | -40 - +40                                                                                                    |                                                                                                    |
|             | Соотношение сторон                                                                             | Авто, 4:3, 16:9,<br>АНАМОРФНОЕ 1,<br>АНАМОРФНОЕ 2                                                                                                    |                                                                                                    |
|             | Проекция                                                                                       | Спер стол, Спер потолок,<br>Сзади на столе, Сзади на потол                                                                                                    |                                                                                                    |
|             | Энергосбережение                                                                               | 0 -60 мин                                                                                                    |                                                                                                    |
|             | Авт. источник                                                                                  | Вкл, Выкл.                                                                                                    |                                                                                                    |
|             | Тип сигнала                                                                                    | Auto, RGB, YCbCr                                                                                                    |                                                                                                    |
|             | Экономичный режим                                                                              | Вкл, Выкл.                                                                                                    |                                                                                                    |
|             | Режим работы фильтра*2                                                                         | Вкл, Выкл.                                                                                                    |                                                                                                    |
|             | Большая высота                                                                                 | Вкл, Выкл.                                                                                                    |                                                                                                    |
|             | Быстрое включение                                                                              | Вкл, Выкл.                                                                                                    |                                                                                                    |
|             | Быстрое включение                                                                              | Вкл, Выкл.                                                                                                    |                                                                                                    |
|             | Переключатель 12 В                                                                             | Вкл, Выкл.                                                                                                    |                                                                                                    |
|             |                                                                                                |                                                                                                    |                                                                                                    |
| Параметр    | Пароль                                                                                         | Пароль                                                                                                    | Да, Нет                                                                                                    |
| Параметр    | Пароль                                                                                         | Пароль Введите пароль                                                                                                    | Да, Нет                                                                                                    |
| Параметр    | Пароль                                                                                         | Пароль<br>Введите пароль<br>Удалить пароль                                                                                                    | Да, Нет<br>Да, Нет                                                                                                    |
| Параметр    | Пароль                                                                                         | Пароль<br>Введите пароль<br>Удалить пароль<br>Черный, Красный, Зеленый, Синий,<br>Голубой, Жаттый, Пуриурный, Белый                                                                                                    | Да, Нет<br>Да, Нет                                                                                                    |
| Параметр    | Пароль Пароль Пустой экран Настройка меню                                                      | Пароль<br>Введите пароль<br>Удалить пароль<br>Черный, Красный, Зеленый, Синий,<br>Голубой, Желтый, Пурлурный, Белый<br>Положение меню                                                                                                    | Да, Нет<br>Да, Нет<br>Слева сверху, Слева снизу<br>Справа сверху, Справа сни                                              |
| Параметр    | Пароль                                                                                         | Пароль<br>Введите пароль<br>Удалить пароль<br>Черный, Красный, Зеленый, Синий,<br>Голубой, Желтый, Турпурный, Белый<br>Положение меню<br>Задержка экр. меню                                                                                                    | Да, Нет<br>Да, Нет<br>Слева сверху, Слева снизу<br>Справа сверху, Справа сни<br>20 - 60                                   |
| Параметр    | Пароль Пустой экран Настройка меню                                                             | Пароль<br>Введите пароль<br>Удалить пароль<br>Черный, Красный, Зеленый, Синий,<br>Голубой, Желтый, Пурпурный, Белый<br>Положение меню<br>Задержка экр. меню<br>Прозрачность меню                                                                                                    | Да, Нет<br>Да, Нет<br>Слева сверху, Слева снизу<br>Справа сверху, Справа сниз<br>20 - 60<br>0, 10, 20, 30, 40, 50, 60, 70 |
| Параметр    | Пароль Пустой экран Настройка меню Субтитры                                                    | Пароль<br>Введите пароль<br>Удалить пароль<br>Черный, Красный, Зеленый, Синий,<br>Голубой, Желтый, Пурпурный, Белый<br>Положение меню<br>Задержка экр. меню<br>Прозрачность меню<br>Выкл. CC1, CC2, CC3, CC4, T1, T2<br>T3, T4                                                                  | Да, Нет<br>Да, Нет<br>Слева сверху, Слева снизу<br>Справа сверху, Справа сни<br>20 - 60<br>0, 10, 20, 30, 40, 50, 60, 70  |
| Параметр    | Пароль Пустой экран Настройка меню Субтитры Прочее                                             | Пароль<br>Введите пароль<br>Удалить пароль<br>Черный, Красный, Зеленый, Синий,<br>Голубой, Желтый, Пурпурный, Белый<br>Положение меню<br>Задержка экр. меню<br>Прозрачность меню<br>Выкл., СС1, СС2, СС3, СС4, Т1, Т2<br>Т3, Т4<br>Сообщение состояния                                          | Да, Нет<br>Да, Нет<br>Слева сверху, Слева снизу<br>Справа сверху, Справа сни<br>20 - 60<br>0, 10, 20, 30, 40, 50, 60, 70  |
| Параметр    | Пароль Пустой экран Настройка меню Субтитры Прочее                                             | Пароль<br>Введите пароль<br>Удалить пароль<br>Черный, Красный, Зеленый, Синий,<br>Голубой, Желтый, Пурпурный, Белый<br>Положение меню<br>Задержка экр. меню<br>Прозрачность меню<br>Выкл., СС1, СС2, СС3, СС4, Т1, Т2<br>Т3, Т4<br>Сообщение состояния<br>Увеличение                            | Да, Нет<br>Да, Нет<br>Слева сверху, Слева снизу<br>Справа сверху, Справа сни<br>20 - 60<br>0, 10, 20, 30, 40, 50, 60, 70  |
| Параметр    | Пароль Пустой экран Настройка меню Субтитры Прочее                                             | Пароль<br>Введите пароль<br>Удалить пароль<br>Черный, Красный, Зеленый, Синий,<br>Голубой, Желтый, Пурпурный, Белый<br>Положение меню<br>Задержка экр. меню<br>Прозрачность меню<br>Выкл., СС1, СС2, СС3, СС4, Т1, Т2<br>Т3, Т4<br>Сообщение состояния<br>Увеличение<br>DCR                     | Да, Нет<br>Да, Нет<br>Слева сверху, Слева снизу<br>Справа сверху, Справа сни<br>20 - 60<br>0, 10, 20, 30, 40, 50, 60, 70  |
| Параметр    | Пароль Пустой экран Настройка меню Субтитры Прочее                                             | Пароль<br>Введите пароль<br>Удалить пароль<br>Черный, Красный, Зеленый, Синий,<br>Голубой, Желтый, Пурпурный, Белый<br>Положение меню<br>Задержка экр. меню<br>Прозрачность меню<br>Выкл. СС1, СС2, СС3, СС4, Т1, Т2<br>Т3, Т4<br>Сообщение состояния<br>Увеличение<br>DCR<br>Тестовая таблица  | Да, Нет<br>Да, Нет<br>Слева сверху, Слева снизу<br>Справа сверху, Справа сни<br>20 - 60<br>0, 10, 20, 30, 40, 50, 60, 70, |
| Параметр    | Пароль Пустой экран Настройка меню Субтитры Прочее Функция*3                                   | Пароль<br>Введите пароль<br>Удалить пароль<br>Черный, Красный, Зеленый, Синий,<br>Голубой, Желтый, Пурпурный, Белый<br>Положение меню<br>Задержка экр. меню<br>Прозрачность меню<br>Выки, СС1, СС2, СС3, СС4, Т1, Т2<br>Т3, Т4<br>Сообщение состояния<br>Увеличение<br>DCR<br>Тестовая таблица  | Да, Нет<br>Да, Нет<br>Слева сверху, Слева снизу<br>Справа сверху, Справа сни<br>20 - 60<br>0, 10, 20, 30, 40, 50, 60, 70, |
| Параметр    | Пароль<br>Пустой экран<br>Настройка меню<br>Субтитры<br>Прочее<br>Функция*3<br>Тип отображения | Пароль<br>Введите пароль<br>Удалить пароль<br>Черный, Красный, Зеленый, Синий,<br>Голубой, Жептый, Пурпурный, Белый<br>Положение меню<br>Задержка экр. меню<br>Прозрачность меню<br>Выкл., СС1, СС2, СС3, СС4, Т1, Т2<br>Т3, Т4<br>Сообщение состояния<br>Увеличение<br>DCR<br>Тестовая таблица | Да, Нет<br>Да, Нет<br>Слева сверху, Слева снизу,<br>Справа сверху, Справа сни<br>20 - 60<br>0, 10, 20, 30, 40, 50, 60, 70 |

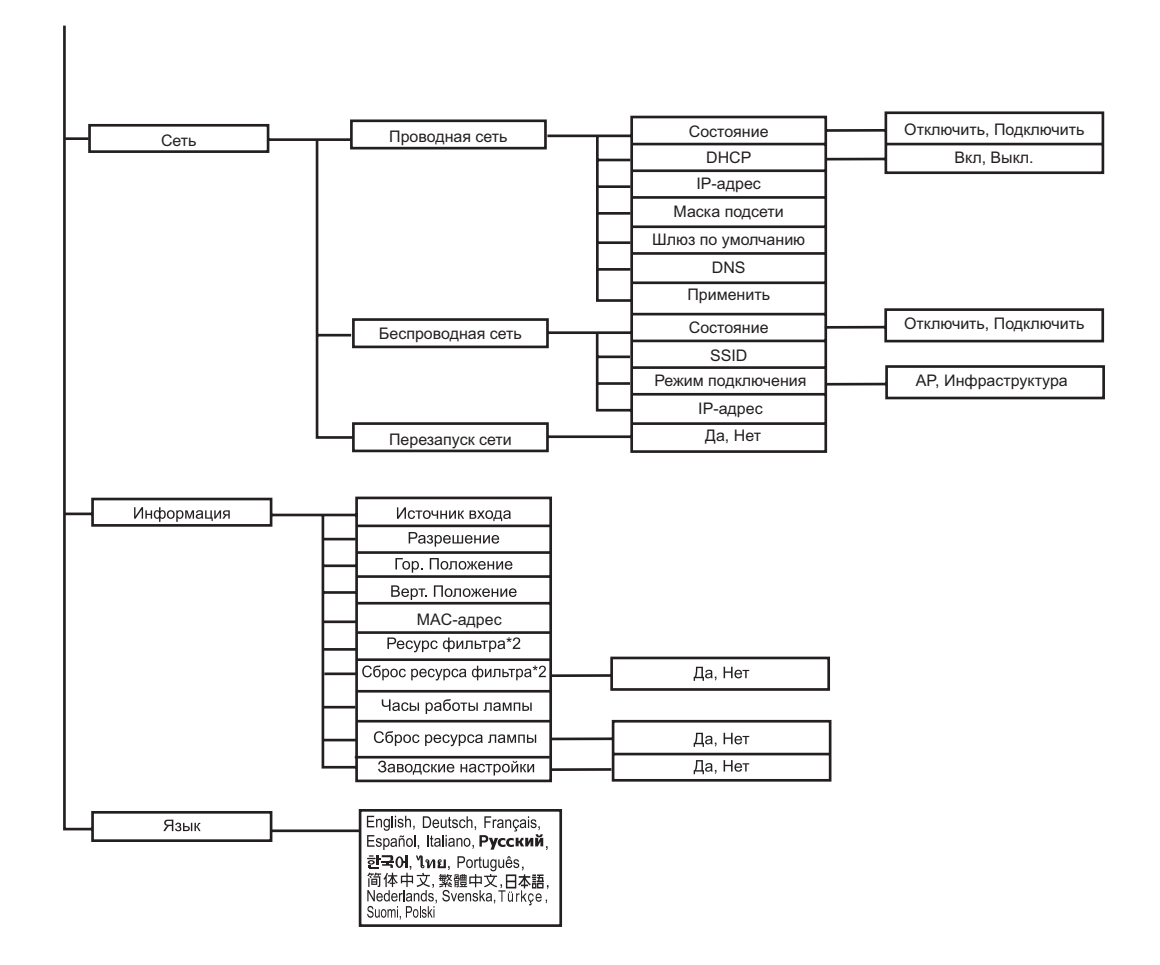

\*1 Регулируемый диапазон и значение по умолчанию зависят от типа сигнала.

\*2 Эта функция доступна только если на проекторе установлена крышка фильтра (поставляется отдельно).

\*3 Функции, которые можно выбрать, включают: "Цветовой режим", "Гамма", "Растягивание", "Подавление шумов", "Трапеция" и "Режим работы фильтра".

\*4 Параметр насыщенности поддерживается в режимах компонентный сигнал, Video и S-Video.

\*5 Параметр яркости поддерживается в режимах HDMI, компонентный сигнал, Video и S-Video.

\*6 Параметр оттенка поддерживается в режимах компонентный сигнал, Video и S-Video.

### Использование

- 1. Нажмите Меню на проекторе или Меню на пульте ДУ для открытия экранного меню.
- 2. Когда на экране появится меню, с помощью кнопок </ >
   </>
   </>
   </>
   </>
   </>
   </>
   </>
   </>
   </>
   </>
   </>
   </>
   </>
   </>
   </>
   </>
   </>
   </>
   </>
   </>
   </>
- 3. Выбрав нужный элемент в главном меню, нажмите ▼ чтобы выбрать параметр функции.
- 4. С помощью кнопок р и q выберите нужный параметр и настройте его значение кнопками ▲/▼.
- 5. Нажмите Меню на проекторе или Меню на пульте ДУ для возврата в главное меню.
- 6. Для выхода из экранного меню снова нажмите **Меню** на проекторе или **Меню** на пульте ДУ. Экранное меню будет закрыто, все измененные параметры автоматически сохранятся.

### Изображение

#### Цветовой режим

Можно выбрать один из нескольких уже готовых настроек для различных типов изображения.

- Макс. яркости:для условий яркого освещения.
- Стандартный: для компьютера или портативного компьютера.
- Режим кино :для домашнего кинотеатра.
- Темной комнате:Для темных среды.
- Польз. 1: сохранение пользовательских настроек 1.
- Польз. 2: сохранение пользовательских настроек 2.

#### Яркость

Увеличение или уменьшение яркости изображения.

#### Контрастность

Регулировка контрастности, то есть разницы между светлыми и темными областями изображения.

#### Настройка видео

Открытие меню настройки видео.

- Насыщенность: Регулировка насыщенности цветов (от черно-белого изображения до полноцветного).
- Резкость: Увеличение или уменьшение резкости изображения.
- Оттенок: Настройка оттенков цветов (красноватый или зеленоватый оттенок).

#### установка цвета

Регулировка температуры цвета. При более высокой температуре цвета выглядят холоднее, при более низкой — теплее. Если выбрать значение "Польз.", то можно вручную отрегулировать интенсивность каждого из трех цветов (красного, зеленого и синего).

#### Пользоват. настр. цвет

В этом режиме можно настроить шесть цветов (красный, зеленый, синий, голубой, пурпурный, желтый). При выборе каждого цвета можно настроить его диапазон и насыщенность независимо от других цветов.

#### Гамма

Настройка отображения темных изображений. При более высоком значении гаммы изображение будет ярче.

### Video/Звука

#### Частота

Регулировка частоты построения изображения проектором.

#### Подстройка

Регулировка фазового сдвига построения изображения проектором.

#### Гор. Положение

Перемещение изображения влево или вправо.

#### Верт. Положение

Перемещение изображения вверх или вниз.

#### Растягивание

Удаление шума вокруг видеоизображения.

#### Подавление шумов

Уменьшение временных и/или пространственных шумов на изображении.

#### Настройки звука

Открытие меню настройки звука.

- Компьютер 1: Выбор аудиовхода для сигнала Компьютер 1.
  - Если активен параметр Аудиовход 1, параметры Аудиовход 2 или Аудиовход 3 будут автоматически отключены.
- Компьютер 2: Выбор аудиовхода для сигнала Компьютер 2.
  - Если активен параметр Аудиовход 1, параметры Аудиовход 2 или Аудиовход 3 будут автоматически отключены.
- Источник видео: Выберите аудиовход для источника видеосигнала.
  - Если активен параметр Аудиовход 1, параметры Аудиовход 1 или Аудиовход 2будут автоматически отключены.
- HDMI 1: Выберите аудиовход для сигнала HDMI 1.
  - Если активен параметр HDMI 1, параметры Аудиовход 1, Аудиовход 2 или Аудиовход 3 будут автоматически отключены.
- HDMI 2: Выберите аудиовход для сигнала HDMI 2.
  - Если активен параметр HDMI 2, параметры Аудиовход 1, Аудиовход 2 или Аудиовход 3 будут автоматически отключены.

#### Громкость микрофона

Настройка уровня громкости микрофона.

#### Громкость динамиков

Настройка уровня громкости проектора.

#### Откл. звук

Временное отключение звука.

#### Настройка

#### Автоматическая трапеция

Автоматическое исправление искажений, вызванных проекцией под углом.

#### Трапеция

Ручное исправление искажений, вызванных проекцией под углом.

• При регулировке трапецеидальных искажений функция "Автоматическая трапеция" будет отключена автоматически.

#### Соотношение сторон

Выберите соотношение сторон экрана.

- Авто: масштабирование изображения для соответствия исходного разрешения проектора по горизонтали или вертикали.
- 4:3: масштабирование изображения таким образом, что оно отображается по центру экрана с соотношением сторон 4:3.
- 16:9: масштабирование изображения таким образом, что оно отображается по центру экрана с соотношением сторон 16:9.
- АНАМОРФНОЕ 1: масштабирование изображения таким образом, что оно отображается по центру экрана с соотношением сторон 1,85:1.
- АНАМОРФНОЕ 2: масштабирование изображения таким образом, что оно отображается по центру экрана с соотношением сторон 2,35:1.

#### Проекция

Регулировка изображения в соответствии с расположением проектора: обычное или перевернутое, перед экраном или за экраном. Следует настроить изображение в соответствии с расположением проектора.

#### Энергосбережение

Если источник входа не определен и операции не выполняются в течение определенного периода времени, проектор автоматически выключится.

#### Авт. источник

Автоматический поиск сигнала во всех источниках.

#### Тип сигнала

Укажите источник изображения, подключенный к разъемам Computer in 1/ Computer in 2.

- Авто: автоматическое определение типа входного сигнала на портах Computer in 1 и Computer in 2.
- RGB: сигнал VGA
- YCbCr: компонентный сигнал

#### Экономичный режим

Снижение яркости лампы проектора; при этом снижается расход электроэнергии и продлевается срок использования лампы.

• Эта функция недоступна при включенном режиме динамической контрастности.

#### Режим работы фильтра

Эта функция служит для включения режима фильтрации, только если на проекторе установлена крышка фильтра (поставляется отдельно).

#### Большая высота

В этом режиме вентилятор постоянно работает на полной скорости, чтобы обеспечить охлаждение проектора в разряженном воздухе.

#### Быстрое включение

- Вкл.: Проектор включается в течение 3 секунд.
- Выкл.: Проектор включается в соответствии со стандартной процедурой включения.

#### Быстрое выключение

- Вкл.: Проектор выключается сразу без процедуры охлаждения.
- Выкл.: Проектор выключается в соответствии со стандартной процедурой

охлаждения.

#### Переключатель 12 В пост. Тока

1. Если режим Green Mode отключен, а проектор находится в состоянии ожидания, можно включить или отключить внешние устройства, например, неэлектрический экран.

2. Если режим Green Mode включен, а проектор находится в режиме ожидания, управление экраном через разъем DC 12V невозможно.

3. В режиме стандартного проецирования управление экраном через разъем DC 12V доступно постоянно.

### Параметр

#### Пароль

Установка или удаление пароля. При использовании пароля для включения проектора потребуется ввести заранее установленный пароль.

#### Пустой экран

Временное выключение экрана; также можно выбрать цвет, который будет отображаться при включении этой функции.

#### Настройка меню

Открытие меню настройки экранного меню.

- Положение меню: Выбор положения меню на экране.
- Задержка экр. меню: Время, в течение которого экранное меню отображается на экране (в секундах).
- Прозрачность меню: Выберите для изменения уровня прозрачности фона экранного меню.

#### Субтитры

Включение и выключение встроенных субтитров. Допустимые значения: СС1 (используется чаще всего), СС2, СС3, СС4, Т1, Т2, Т3, Т4 и Выкл.).

#### Прочее

Открытие меню «Прочее».

- Сообщение состояния: Включение или выключение окна сообщений с правой нижней стороны экрана.
- Увеличение: Регулировка увеличения изображения
- DCR (Динамическая настройка контрастности) Включите этот режим, чтобы увеличить контрастность изображения за счет затемнения темных элементов. Чтобы вернуться к обычному режиму, отключите динамическую контрастность. Режиме динамической контрастности увеличивается уровень шума и изменяется срок использования лампы.
- Тестовая таблица: Отображение встроенного образца.

#### Функция

Пользователь может определить клавишу быстрого доступа на пульте ДУ, а также функцию на экранном меню.

#### Тип отображения

Пользователь может выбрать экран PIP (картинка в картинке), POP (картинка картинки) или отключить функцию PIP/POP.

#### Смена

Пользователь может сменить источник входа на PIP или POP.

#### Экологическй режим

При включении этого режима потребление электроэнергии не превышает 0,5 Вт.

### Сеть

### Проводная сеть

Позволяет настроить параметры проводной локальной сети.

- Состояние: Отображение состояния проектора.
- DHCP: Сокращение от протокол динамической конфигурации хоста. Этот протокол автоматически назначает IP-адреса сетевым устройствам.
  - Когда настройка «DHCP» установлена на «Вкл.», потребуется некоторое время для получения IP-адреса от сервера DHCP.
  - Когда настройка «DHCP» установлена на «Выкл.», это означает, что пользователь должен будет задать IP-адрес вручную.
- IP-адрес: Числовой адрес для идентификации объединенных в сеть компьютеров. Эта функция может быть использована только, когда для DHCP задано Выкл..
  - IP-адрес это номер, который определяет этот проектор в сети. Нельзя, чтобы два устройства с одинаковыми IP-адресами существовали в одной сети.
  - IP-адрес «0.0.0.0» запрещен.
- Маска подсети: Числовое значение для определения числа бит, используемых для сетевого адреса в отдельной сети (или подсети) в IP-адресе. Эта функция может быть использована только, когда для DHCP задано Выкл..
  - Маска подсети вида «0.0.0.0» запрещена.
- Шлюз по умолчанию: Сервер (или маршрутизатор) для связи между сетями (подсетями), которые разделены маской подсети. Эта функция может быть использована только, когда для DHCP задано Нет.
- DNS (Система имен доменов): Настройка адреса сервера DNS когда отключен DHCP.
- Применить: Сохранить и использовать настройки проводной ЛВС.

#### Беспроводная сеть

Позволяет настроить параметры беспроводной локальной сети.

- Состояние: Отображение состояния проектора.
- SSID : Отображает сведения SSID проектора.
- Режим подключения: Методы подключения к беспроводным сетям с помощью устройство с поддержкой Wi-Fi.
- IP-адрес: Числовой адрес для идентификации объединенных в сеть компьютеров. Эта функция может быть использована только, когда для DHCP задано Выкл..
  - IP-адрес это номер, который определяет этот проектор в сети. Нельзя, чтобы два устройства с одинаковыми IP-адресами существовали в одной сети.
  - IP-адрес «0.0.0.0» запрещен.

#### Перезапуск сети

Восстановление сетевых настроек по умолчанию.

Пароль для администратора сети и vsPresenter будет сброшен по умолчанию "admin".

### Информация

#### Источник входа

Источник текущего входного сигнала.

#### Разрешение

Отображение разрешения текущего источника входного сигнала.

#### Частота по горизонтали

Отображение горизонтальной развертки текущего изображения.

#### Частота по вертикали

Отображение вертикальной развертки текущего изображения.

#### МАС-адрес

Сокращение для Media Access Control Address. MAC-адрес, это уникальный номер-идентификатор, назначаемый каждому сетевому адаптеру.

#### Ресурс фильтра

Время использования фильтра (в часах).

• Счетчик фильтра автоматически включается при включении режима фильтрации.

#### Сброс счетчика фильтра

Сброс счетчика фильтра на нулевое значение.

#### Часы работы лампы

Время использования лампы (в часах).

#### Сброс ресурса лампы

Сброс счетчика лампы на нулевое значение.

#### Заводские настройки

Сброс настроенных параметров, восстановление значений по умолчанию. Сохранятся следующие настройки: МАС-адрес, Язык, Проекция, Большая высота, Режим работы фильтра, Пароль, Часы работы лампы, Ресурс фильтра, Автоматическая трапеция, Трапеция.

#### Язык

Выберите язык экранного меню.

# Управление проектором по локальной сети

Можно управлять проектором с одного или нескольких удаленных компьютеров, если они подключены должным образом к одной локальной вычислительной сети.

### Проводное подключение

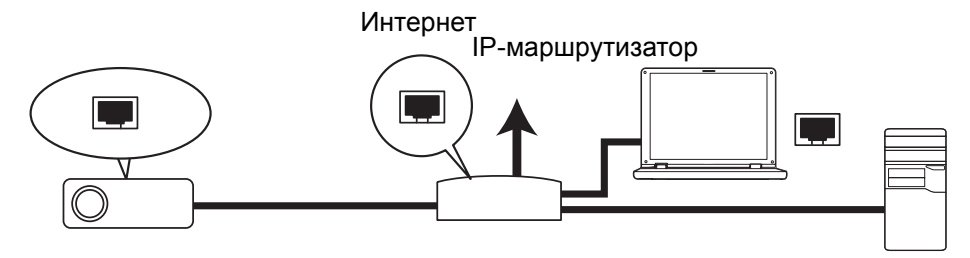

#### В среде DHCP:

- Возьмите кабель с разъемом RJ45 и подключите один конец во входное гнездо RJ45 LAN на проекторе, а другой конец – в порт RJ45 устройства сети Ethernet или маршрутизатора.
- 2. Нажмите **Меню/Выход** на проекторе или **Меню** на пульте дистанционного управления, а затем нажимайте *ч*/*▶*, пока не будет выделено меню **Сеть**.
- 3. Выделите **Проводная сеть** и нажмите **Ввод** на проекторе или **Ввод** на пульте дистанционного управления.
- 4. Убедитесь, что в Состояние указано Подключить.
- 5. Нажмите ▼, чтобы выделить **DHCP**, и нажмите </>
  , чтобы выбрать Вкл..
- 6. Нажмите **▼**, чтобы выбрать **Применить**, и нажмите **Ввод** на проекторе или **Ввод** на пульте дистанционного управления.
- Подождите примерно 15–20 секунд, затем повторно войдите на страницу проводной ЛВС. Будут отображены настройки IP-адрес, Маска подсети, Шлюз по умолчанию и DNS. Помните, что IP-адрес отображается в строке IP-адрес.
- 🖙 Важно!
  - Если IP-адрес проектора до сих пор не отобразился, свяжитесь со своим сетевым администратором.
  - Если кабели RJ45 не подключены правильно, для параметров IP-адрес, маска подсети, шлюз по умолчанию и DNS будет отображаться 0.0.0.0. Убедитесь, что кабели подключены надлежащим образом, и повторите описанную выше процедуру еще раз.
  - Если проектор требуется подключить, когда он находится в режиме ожидания, убедитесь, что когда проекторы был включен, выбрано RJ45 и получены параметры IP-адрес, маска подсети, шлюз по умолчанию и DNS.

#### В среде, отличной от DHCP:

- 1. Повторите шаги 1–4, приведенные выше.
- 2. Нажмите ▼, чтобы выделить **DHCP**, и нажмите ◀/▶, чтобы выбрать Выкл..
- 3. Обратитесь к своему администратору сети для получения параметров IPадрес, маска подсети, шлюз по умолчанию и DNS.

- 4. Нажмите ▼, чтобы выбрать элемент, который требуется изменить, и нажмите **Ввод** на проекторе или **Ввод** на пульте дистанционного управления.
- 5. Нажимайте ∢/ > для перемещения курсора и ввода значения.
- Чтобы сохранить настройки, нажмите **Ввод** на проекторе или **Ввод** на пульте дистанционного управления. Если настройки сохранять не требуется, нажмите **Меню/Выход** на проекторе или **Меню** на пульте дистанционного управления.
- 7. Нажмите **▼**, чтобы выбрать **Применить**, и нажмите **Ввод** на проекторе или **Ввод** на пульте дистанционного управления.
- 🖙 Важно!
  - Если кабели RJ45 не подключены правильно, для параметров IP-адрес, маска подсети, шлюз по умолчанию и DNS будет отображаться 0.0.0.0. Убедитесь, что кабели подключены надлежащим образом, и повторите описанную выше процедуру еще раз.
  - Если проектор требуется подключить, когда он находится в режиме ожидания, убедитесь, что когда проекторы был включен, выбрано RJ45 и получены параметры IP-адрес, маска подсети, шлюз по умолчанию и DNS.

#### Беспроводное подключение

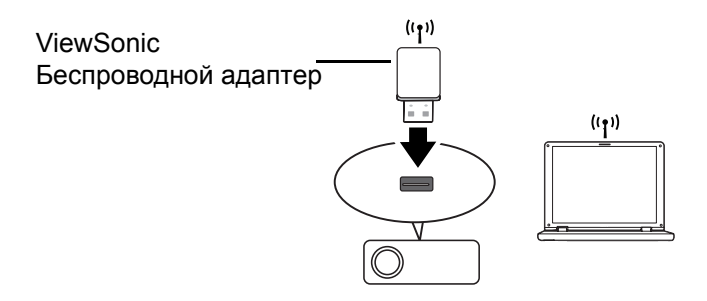

Для беспроводного подключения проектора следует подключить беспроводной адаптер ViewSonic в разъем USB типа А на проекторе; для последующей настройки требуется выполнить лишь несколько действий с экранным меню.

- 1. Убедитесь, что проектор включен.
- 2. Нажмите **Меню/Выход** на проекторе или **Меню** на пульте дистанционного управления, а затем нажимайте *ч*/*▶*, пока не будет выделено меню **Сеть**.
- 3. Выделите **Проводная сеть** и нажмите **Ввод** на проекторе или **Ввод** на пульте дистанционного управления.
- 4. Убедитесь, что в Состояние указано Подключить.
- 5. Убедитесь, что отображается информация SSID.
- 6. В режиме **AP** требуется использовать утилиту беспроводных соединений компьютера для поиска SSID проектора и подключения к нему. Затем проектор можно найти с помощью vsPresenter. Чтобы использовать режим Инфраструктура, следует подключить как компьютер, так и проектор к одному маршрутизатору точки доступа и выполнить подключения по IPадресам.

### Сведения о режимах АР и Инфраструктура

В режиме AP нужно использовать в компьютере утилиту подключения к беспроводной сети для поиска SSID проектора и подключения к нему. После этого можно будет найти проектор с помощью программы vsPresenter.

В режиме Инфраструктура нужно подключить компьютер и проектор к одному и тому же маршрутизатору АР и установить между ними подключение, введя IP-адрес.

На следующих рисунках описан доступ к Интернету в режимах АР и Инфраструктура.

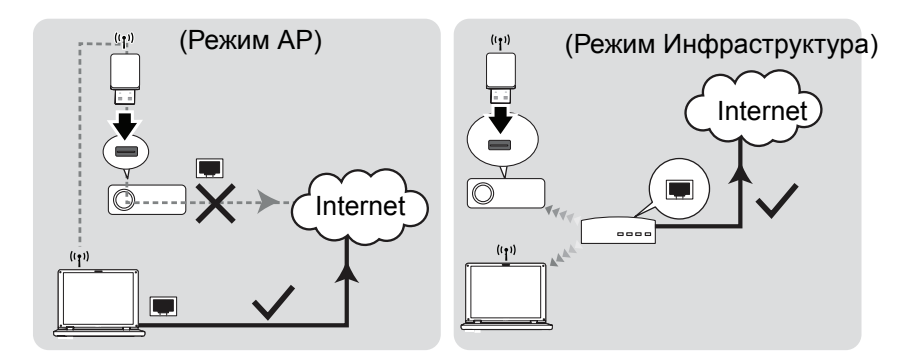

#### 🖙 Важно!

 Для получения дополнительных сведений о режимах АР и «Инфраструктурный» см. документацию пользователя для беспроводных маршрутизаторов, которая обычно доступна в магазинах 3С.

# Управление проектором через веб-браузер

После того, как проектору назначен правильный IP-адрес, проектор включен или находится в режиме ожидания, для управления проектором можно использовать любой компьютер, который находится в той же локальной вычислительной сети.

#### 🖙 Важно!

- Если используется браузер Microsoft Internet Explorer, убедитесь, что его версия 7.0 или выше.
- Снимки экрана в этом руководстве приведены только для справки, изображение окон на экране может отличаться.
- 1. Введите адрес проектора в адресной строке браузера и нажмите Ввод.

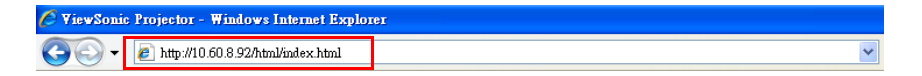

2. Отобразится главная страница системы веб-управления ViewSonic.

| ViewSonic Network Control                                      |              |
|----------------------------------------------------------------|--------------|
| ViewSonic Network Display System > Login                       | Ca English 💌 |
| Download           Crestion common           A min           G |              |
|                                                                |              |
|                                                                |              |
|                                                                |              |
|                                                                |              |

- 3. Чтобы изменить язык веб-страниц, нажмите стрелку вниз, чтобы развернуть список и выбрать желаемый язык.
- 4. Чтобы загрузить vsPresenter, нажмите Download (Загрузить). Для получения дополнительной информации см. "Отображение изображений через vsPresenter" на стр. 39.
- 5. Откроется пользовательский интерфейс Crestron eControl программы Crestron (eControl). Для получения дополнительной информации см. "Сведения о системе управления Crestron" на стр. 35.

6. Чтобы получить доступ к странице администратора, следует ввести пароль. Пароль по умолчанию: admin.

| UserName admin Password | . View                 | vSonic Netwo               | rk Control                |  |  |
|-------------------------|------------------------|----------------------------|---------------------------|--|--|
| Login                   | ViewSonic Network Disp | lay System > System Status | em> System Status         |  |  |
|                         | System Status          | Model Name                 | ViewSonic Network Display |  |  |
|                         | General Setup          | Versions                   |                           |  |  |
|                         | Picture Setup          | Firmware Version           | PWNDSS 1.10SM             |  |  |
|                         | Image Setup            | Image Setup LAN Status     |                           |  |  |
|                         | Alert Setup            | IP Address                 | 10.60.8.92                |  |  |
| -                       | Mail Setup             | Subnet Mask                | 255.255.255.0             |  |  |
|                         | Network Setup          | Default Gateway            | 10.60.8.254               |  |  |
|                         | Reset to Default       | Wire MAC Address           | 00:26:47:44:66:63         |  |  |
|                         | Instrite Distant       | Wireless Status            |                           |  |  |
|                         |                        | Mode                       | Wireless LAN Invalid      |  |  |
|                         |                        | ESSID                      | Wireless LAN Invalid      |  |  |
|                         |                        | Channel                    | Wireless LAN Invalid      |  |  |
|                         |                        | IP address                 | Wireless LAN Invalid      |  |  |
|                         |                        | Subnet mask                | Wireless LAN Invalid      |  |  |
|                         |                        | Default gateway            | Wireless LAN Invalid      |  |  |
|                         |                        | Wireless MAC Address       | Wireless LAN Invalid      |  |  |

- System Status (Состояние системы): Отображение информации о системе.
- Gerneral Setup (Общая настройка): Позволяет изменять пароль для страницы администратора.
- Picture Setup/Image Setup (Настройка картинки/Настройка изображения): Содержит некоторые элементы экранного меню для регулировки проецируемых изображений.
- Alert Setup/Mail Setup (Настройка предупреждения/Настройка почты): Позволяет настроить почтовый сервер и систему отправки сообщений об ошибках ИТ-администратору.
- Network Setup (Настройка сети): Содержит настройки проводной и беспроводной сети.
- Presenter Setup (Настройка докладчика): Позволяет изменить пароли администратора или пользователя для управления по сети.
- Reset to Default (Сброс к настройкам по умолчанию): Позволяет восстановить на устройстве заводские настройки по умолчанию.

### Сведения о системе управления Crestron

Страница Crestron (eControl) отображается в интерфейсе пользователя Crestron eControl. На странице eControl приведено многоженство кнопок для управления проектором и регулировки проецируемых изображений.

|                                                          | Model: Pro8400<br>ViewSonic<br>See the difference | Tools                 | Info Help         |
|----------------------------------------------------------|---------------------------------------------------|-----------------------|-------------------|
|                                                          | Power Vol-                                        | Mute Vol +            | Interface 2.7.4.2 |
|                                                          | Computer1/YPbPr1<br>Computer2/YPbPr2              | Men                   | u 🔺 Auto          |
|                                                          | HDMI1<br>HDMI2<br>Video                           | <br>Blar              | Enter             |
| Чтобы отобразить<br>больше кнопок,<br>можно нажать ◀/▶ . |                                                   | ist Brightness Satura |                   |

- і. Функции у этих кнопок совпадают с функциями в экранном меню или пульте дистанционного управления.
- ii. Чтобы переключиться между источниками сигналов, щелкните нужный источник.
- ііі. Чтобы изменить язык страницы Crestron, нажмите стрелку вниз, чтобы развернуть список и выбрать желаемый язык.

#### Г Важно!

- Кнопка меню также может быть использована для возврата в предыдущий пункт меню, для выхода и сохранения настроек меню.
- Список источников может меняться в зависимости от доступных разъемов на проекторе.
- При использовании панели управления проектора или пульта дистанционного управления для изменения настроек экранного меню, для синхронизации этих изменений с проектором веб-браузеру может потребоваться некоторое время.

Страница инструментов позволяет управлять проектором, задавать конфигурацию настроек управления LAN, защиты при работе с доступом по сети для этого проектора.

| Model: Pro8400         |                  | Log Out           | Too | Is           | Info     | Help          |
|------------------------|------------------|-------------------|-----|--------------|----------|---------------|
| ViewSonic 444          |                  |                   |     |              |          |               |
| See the difference"    |                  |                   |     |              |          |               |
|                        |                  | Projector 💦       |     |              | User Pas | sword 🛲       |
| IP Address 192,168.0.2 | Projector Name   | ViewSonic-Pro8400 | 41  |              | Enabled  |               |
| IP ID 5                | Location         | Room              | -11 | New Password |          |               |
| Port 41794             | Assigned To      | Sir.              | -11 | Confirm      |          |               |
| Send                   |                  | Send              |     |              |          | Send          |
|                        | DHCP             | Enabled vii       |     |              |          |               |
| Default Languag        | IP Address       | 10.60.8.92        |     |              | Admin Pa | asswordix     |
| English (English)      | Subnet Mask      | 255.255.255.0     | -11 |              | Enabled  |               |
| Send                   | Default Gateway  | 10.60.8.254       | -11 | New Password |          |               |
|                        | DNS Server       | 10.60.31.61       | -11 | Confirm      |          |               |
|                        | Hostname         | Send              | ╢╹  |              |          | Send          |
|                        |                  | Jena              |     |              |          |               |
|                        |                  | exit              |     |              |          |               |
|                        |                  |                   |     |              |          |               |
| ~ @                    |                  |                   |     | 1            |          |               |
| CRESTRON               | Language English | n (English)       | •   | J            | Expa     | nsion Options |

- iv. Содержимое этого раздела предназначено только для использования с системой управления Crestron. Для получения сведений о настройке свяжитесь с Creston или см. их руководство пользователя.
- v. Нажмите стрелку вниз, чтобы развернуть список и выбрать язык по умолчанию.
- vi. Проектору можно присвоить имя, отследить его местоположение и лицо, ответственное за проектор.
- vii. Можно отрегулировать настройки LAN control Setting (управления по ЛВС),
- viii.После установки, доступ для работы через удаленное подключение к этому проектору будет защищен паролем.
- ix. После установки, доступ к странице инструментов будет защищен паролем.

#### 🖙 Важно!

- Для предотвращения ошибок вводите только цифры и латинские буквы на странице инструментов.
- После выполнения регулировок, нажмите кнопку Send (Отправить) данные будут сохранены на проекторе.
- х. Нажмите **Exit (Выход)**, чтобы вернуться на страницу удаленной работы по сети.

Обратите внимание на ограничение на количество вводимых символов (включая пробелы и другие знаки пунктуации) в следующем списке:

| Элемент категории       | Кол-во символов          | Максимальное число<br>символов |
|-------------------------|--------------------------|--------------------------------|
| Crestron Control        | IP Adress (IP-адрес)     | 15                             |
| (Управление Crestron)   | IP ID (Идентификатор IP) | 2                              |
|                         | Port (Порт)              | 5                              |
| Projector (Проектор)    | Projector Name           | 10                             |
|                         | (Имя проектора)          |                                |
|                         | Location                 | 9                              |
|                         | (Местоположение)         |                                |
|                         | Assigned To              | 9                              |
|                         | (Ответственный)          |                                |
| Network Configuration   | DHCP (Включен)           | (N A) (недоступно)             |
| (Сетевая конфигурация)  | IP Adress (IP-адрес)     | 15                             |
|                         | Subnet Mask              | 15                             |
|                         | (Маска подсети)          |                                |
|                         | Default Gateway          | 15                             |
|                         | (Шлюз по умолчанию)      |                                |
|                         | DNS server (Сервер DNS)  | 15                             |
| User Passord            | Enabled (Включен)        | (N A) (недоступно)             |
| (Пароль пользователя)   | New Password             | 20                             |
|                         | (Новый пароль)           |                                |
|                         | Confirm                  | 2                              |
|                         | (Подтверждение пароля)   |                                |
| Admin Password          | Enable (Включен)         | (N A) (недоступно)             |
| (Пароль администратора) | New Password             | 20                             |
|                         | (Новый пароль)           |                                |
|                         | Confirm                  | 20                             |
|                         | (Подтверждение пароля)   |                                |

На странице информации отображаются сведения и статус этого проектора.

| Model: Pro8400           |                       | Log Out       | Tools         | Info |            | Help    |                     |
|--------------------------|-----------------------|---------------|---------------|------|------------|---------|---------------------|
| ViewSo<br>See the differ | nic <b>See</b>        |               |               |      |            |         |                     |
|                          | Projector Information |               | Projector Sta | tus  |            |         |                     |
| Projector Name           | ViewSonic-Pro8400     | Power Status  | On            |      |            |         |                     |
| Location                 | Room                  | Source        | HDMI2         |      |            |         |                     |
|                          |                       | Color Mode    | Standard      |      |            |         |                     |
| Firmware                 | VS-1.30               | Projection    | Front Table   |      |            |         |                     |
| MAC Address              | 00:26:47:44:66:63     |               |               |      |            |         |                     |
| Resolution               | 0 x 0 0Hz             |               |               |      |            |         |                     |
| Lamp Hours               | 29                    | ECO Mode      | ON            |      |            |         |                     |
|                          |                       |               |               |      |            |         | Нажмите <b>Exit</b> |
| Assigned To              | Sir.                  | Error Status  |               |      |            |         | (Выход), чтобы      |
|                          |                       |               |               |      |            |         |                     |
|                          |                       |               |               |      |            |         | верпутвся на        |
|                          | 1                     |               |               |      |            |         | страницу            |
|                          |                       | exit          |               |      |            |         | удаленной           |
|                          |                       |               |               |      |            |         | работы по сети.     |
|                          | Language Engli        | ish (English) | •             | E    | xpansion ( | Options |                     |
| e                        |                       |               |               |      |            | -       |                     |

После нажатия кнопки «Help», отобразится окно Help Desk верхнем правом углу экрана. Будет возможным отправить сообщения администраторам или пользователям ПО RoomView, которые подключены к той же самой локальной вычислительной сети.

| Help Desk | x        |
|-----------|----------|
|           | A Send   |
|           | $\nabla$ |

#### 🖙 Важно!

• В сообщениях допускаются только английские буквы и цифры.

Для получения дополнительных сведений посетите http://www.crestron.com и www.crestron.com/getroomview.

#### \*\*Crestron RoomView

На странице "Edit Room" введите IP-адрес (или имя хост-системы), указанный в экранном меню проектора, для IPID введите "05", а для зарезервированного порта управления Crestron - "41794".

| RoomView.r | vd - Room¥iew Express                                                                                                    |  |
|------------|----------------------------------------------------------------------------------------------------|--|
|            | B booms / bookgi           Room Information           Name Continence Room 1           Location           IP Addee:           IP Addee:           Video Lak. |  |
|            | PD//Port 05 11/254                                                                                                    |  |
|            | Save Room Save Au Help                                                                                                    |  |
| Rooms      | OK Cancel Apply                                                                                                    |  |

Чтобы ознакомиться с порядком настройки параметров и командами управления программы Crestron RoomView, загрузить Руководство пользователя RoomView и узнать дополнительные сведения, зайдите на следующий веб-сайт: http://www.crestron.com/features/

roomview\_connected\_embedded\_projectors\_devices/resources.asp

# Отображение изображений через vsPresenter

### Загрузка и установка vsPresenter

vsPresenter – это приложение, запускаемое на управляющем ПК. Оно помогает подключать компьютер к имеющемуся сетевому проектору и передавать содержимое рабочего стола на сетевой проектор через подключение по локальной сети.

- 1. Введите главную страницу для Network Control. Для получения дополнительных сведений см. шаги 1–2 на стр. 33.
- 2. Загрузка vsPresenter.
- После завершения загрузки, установите ПО на компьютер запустив EXEфайл. Следуйте отображаемым на экране указаниям для завершения установки.
- 4. Запустите vsPresenter.

### Использование vsPresenter

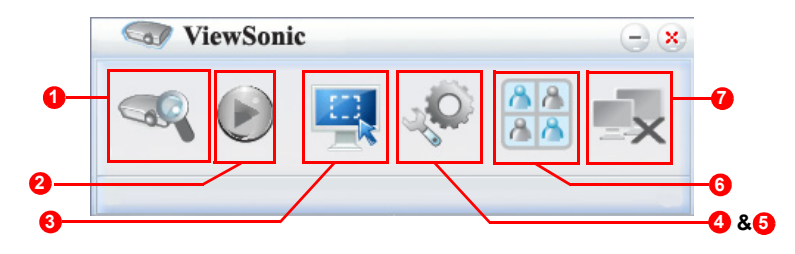

1. На странице Поиск можно выполнить поиск и подключение проектора.

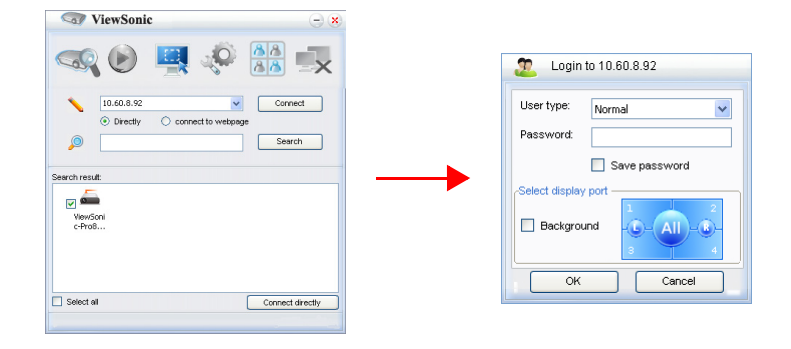

- i. Для подключения проектора, выберите Directly (Прямое), затем введите IP-адрес проектора и нажмите Connect (Подключение).
- іі. Для поиска проекторов просто нажмите Search (Поиск) для вывода списке всех проекторов в данной локальной вычислительной сети. Щелкните желаемые проекторы в списке результатов поиска, и нажмите Connect

directly (Прямое подключение). Также можно ввести имя желаемого проектора и нажать Search (Поиск).

- ііі. Перейти на систему веб-управления ViewSonic можно на стр. 33.
- Если вы впервые работаете с системой, то выберите для себя роль -"Обычный пользователь" или "Администратор". Для обеих ролей пароль не требуется. Но если вы выберите для себя роль "Администратор", то сможете устанавливать пароль для подключения к проектору. Этот пароль нужно будет запомнить, так как его нужно будет ввести при следующем подключении к этому же проектору.
- Если к проектору подключено несколько компьютеров, то вы можете выбрать зону отображения, нажав 1, 2, 3, 4, L (Лев.), R (Прав.), All (Все) или Background (Фон).
- Чтобы приостановить на экране проецируемое изображение, нажмите кнопку
   Па экране не будет видно никаких движений, пока вы не нажмете кнопку
   .
- 3. Здесь можно выбрать режим захвата.

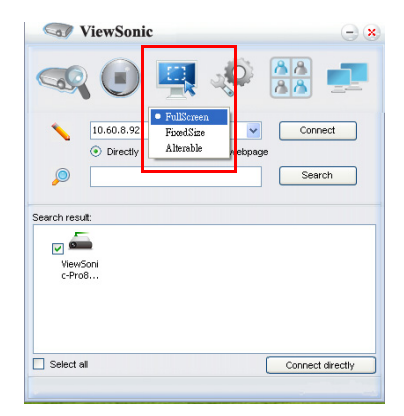

- i. Для отображения полного экрана, нажмите FullScreen (Полный экран).
- II. Для отображения части экрана, нажмите FixedSize (Заданный размер). На экране появится квадрат. Его можно расположить там, куда требуется выполнять проецирование.
- ііі. Если требуется изменить квадрат, нажмите Alterable (Изменить).

4. На странице Basic Setting (Базовые настройки) можно настроить vsPresenter.

| ViewSonic - 🙁                                             |
|-----------------------------------------------------------|
|                                                           |
| Basic Setting Advanced Setting                            |
| Language select: English 💌                                |
| Region size of fixed size apture mode: 800 × 600 (pixels) |
| Enable mirror driver when startup if there is.            |
| Allow notification<br>message popup:                      |
| /Software infomation<br>Version number: vsPresenter 1.0   |
| Manufacturer: ViewSonic                                   |
| OK Apply Cancel Default                                   |

- i. Чтобы изменить язык интерфейса vsPresenter, нажмите стрелку вниз, чтобы развернуть список и выбрать желаемый язык. Нажмите Apply (Применить).
- Пользователи могут изменять размеры рамки в режиме съемки FixedSize (Фиксированный размер), путем изменения ширины и высоты на данной странице и нажатия кнопки Apply (Применить) для того, чтобы изменения вступили в силу.
- ііі. Пользователь может использовать зеркальный драйвер (если он установлен в системе) для захвата изображения программой презентации.
- iv. Чтобы разрешить отображение сообщений с уведомлениями, нажмите Yes (Да). Нажмите Apply (Применить).
- v. На этой странице доступны сведения о программном обеспечении.
- 5. На странице Advanced Setting (Расширенные настройки) можно настроить vsPresenter.

| ViewSonic                      | 0                                          |
|--------------------------------|--------------------------------------------|
| 🧠 🕑 📮                          |                                            |
| Basic Setting Advanced Setting |                                            |
| Jpeg image setting<br>Quality: | Hinb                                       |
| YUV sample format:             | <ul> <li>YUV444</li> <li>YUV420</li> </ul> |
| Capture rate:                  | 15 tps                                     |
| Network port setting           | Manual 5900                                |
| ОК Арру                        | Cancel Default                             |

i. Чтобы отрегулировать качество изображения, нажмите стрелку вниз, чтобы развернуть список и выбрать желаемый уровень качества. Нажмите Аррly (Применить). Чем выше выбранное вами качество изображения, тем более высокая скорость передачи данных по сети требуется. Для шаблонного формата YUV выберите значение в интервале от YUV444 до YUV420. По сравнению с форматом YUV420 формат YUV 444 обеспечивает более высокое качество, но при этом снижается скорость передачи и воспроизведения. Выбрав нужные значения, нажмите Apply (Применить).

- Чтобы отрегулировать скорость захвата, передвиньте бегунок. На производительность также может влиять пропускная способность сети.
- ііі. Настройка сетевого порта для фиксированного или ручного типа.
- 6. Можно управлять подключенными проекторами, показанными в списке на вкладке Device Management (Управление устройствами).

| ViewSonic - 🙁                                         | 🐨 ViewSonic 😑 😒                          |
|-------------------------------------------------------|------------------------------------------|
| 🔍 间 🖳 🎺 🚵 💻                                           | 👒 💽 🖳 🎺 🚵 💷                              |
| Device Management PwPresenter Management              | Device Management PwPresenter Management |
| 🗇 ViewSonic-Pro8400 📃 💡 💢 🔇                           |                                          |
|                                                       | Name: V5                                 |
| Back to device list     Enter conference control mode | CK Cancel                                |

- В режиме конференции:
  - 1. Управлять проекторами может только администратор.

2. Проектор может выводить на экран изображения с нескольких компьютеров (до 4).

- На вкладке vsPresenter Management можно присвоить имя вашему компьютеру.
- Описание значков приведено в следующей таблице:

| Значок                                   | Описание                    | Значок       | Описание                  |
|------------------------------------------|-----------------------------|--------------|---------------------------|
| <u>_</u>                                 | Вы – обычный пользователь   | •            | Отключение от проектора.  |
|                                          | без права изменения пароля. | *            |                           |
| Θ                                        | Вы - администратор с правом |              | Открытие веб-страницы     |
| <b>↓</b>                                 | изменения пароля.           | <b>V</b>     | "Управление по сети".     |
|                                          | Вы – пользователь           |              | У этого проектора есть    |
|                                          | проектора.                  | -            | другой пользователь.      |
|                                          | Вы – администратор          |              | Вы – обычный пользователь |
| ~                                        | проектора.                  | $\checkmark$ | проектора.                |
| Становка зоны отображения для проектора. |                             |              |                           |
|                                          |                             |              |                           |
|                                          |                             |              |                           |
|                                          |                             |              |                           |

7. Отключение

Чтобы отключиться от проектора(-ов), нажмите значок Отключить.

#### 🖙 Важно!

• Убедитесь, что перед использованием vsPresenter были отключены другие программы управления по сети.

# Проецирование изображений с USB-накопителей

В проекторе предустановлена программа для отображения изображений с USBнакопителей. Она устраняет необходимость в подключении компьютера.

Проектор поддерживает следующие форматы изображений:

| Формат файла     | Максимальный размер (в пикселах) |
|------------------|----------------------------------|
| JPEG             | 8000 x 8000                      |
| GIF/TIFF/PNG/BMP | 1280 x 800                       |

• Файлы формата Progressive JPEG не поддерживаются.

• Некоторые файлы JPEG могут отображаться нечетко.

Порядок проецирования изображений с USB-накопителя:

- 1. Подключите USB-накопитель к разъему Туре A USB.
- 2. Автоматически откроется главный экран проектора. Можно также вручную выбрать пункт USB A в панели выбора источника.
- 3. Нажмите **ENTER** на проекторе или **Enter** на пульте ДУ, чтобы показать содержимое USB-накопителя.
- 4. Папки и поддерживаемые файлы отображаются в виде эскизов.

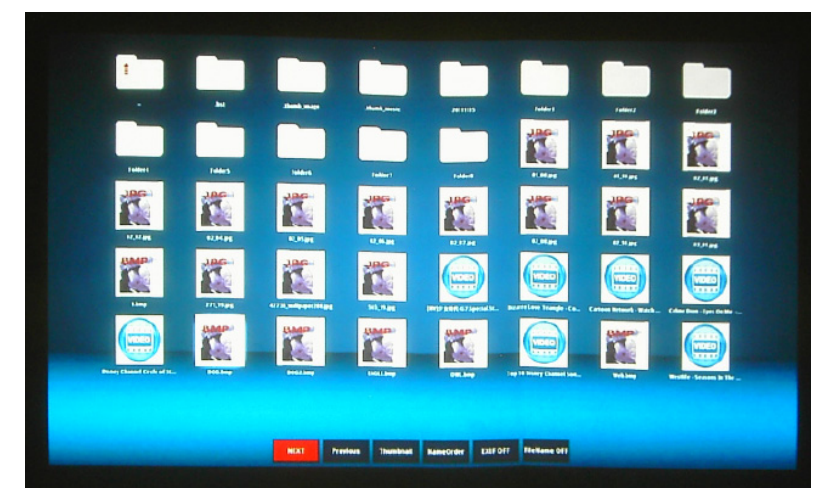

- Для прокрутки по эскизам нажимайте 4 кнопки со стрелками.
- Чтобы открыть папку/файл, нажмите ENTER или Enter.
- Для возврата к предыдущему экрану выделите эскиз нажатием кнопки со стрелкой "вверх" в верхнем правом углу экрана и затем нажмите ENTER или Enter.
- Для использования дополнительных функций откройте меню, нажав **MENU**. Для выхода из меню снова нажмите **ENTER** или **Enter**.

### Во время просмотра эскизов

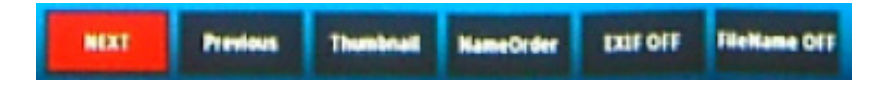

- Next (След.): выбор следующей папки/снимка.
- Previous (Пред.): выбор предыдущей папки/снимка.
- Thumbnail/Full Screen/SlideShow (Эскиз/Во весь экран/Слайд-шоу):

выбранные снимки отображаются в режимах Эскиз/Во весь экран/Слайд-шоу.

- NameOrder/ExtendOrder/SizeOrder/TimeOrder (По имени/По расширению/ По размеру/По дате): снимки отображаются в алфавитном порядке имен файлов, расширений имен файлов, в порядке возрастания размера файла или по дате фотосъемки.
- EXIF OFF/EXIF ON (EXIF ВЫКЛ./EXIF ВКЛ.): выберите, нужно ли показывать информацию о снимках, записанную в формате EXIF.
- FileName ON/FileName OFF (Имя файла ВКЛ./ВЫКЛ.): Отображение имени файла.

### Во время просмотра слайд-шоу

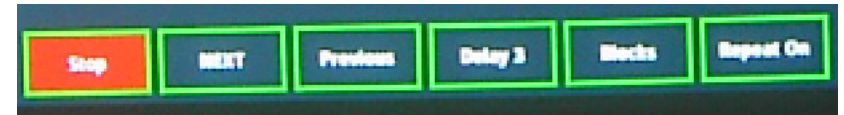

- Stop (Остановить): Остановка слайд-шоу.
- Next (След.): выбор следующей папки/снимка.
- Previous (Пред.): выбор предыдущей папки/снимка.
- Delay 3/Delay 4/Delay 5 (Задержка 3/Задержка 4/Задержка 5): задание скорости показа (интервала между двумя снимками).
- Slide Right/Slide Up/Right down/Random (Вправо/Вверх/Вправо вниз/В случ. порядке): задание способа показа слайдов.
- Repeat On/Off (Повтор вкл./Повтор выкл.): выберите, нужно ли повторять показ слайд-шоу.

### Во время просмотра снимков во весь экран

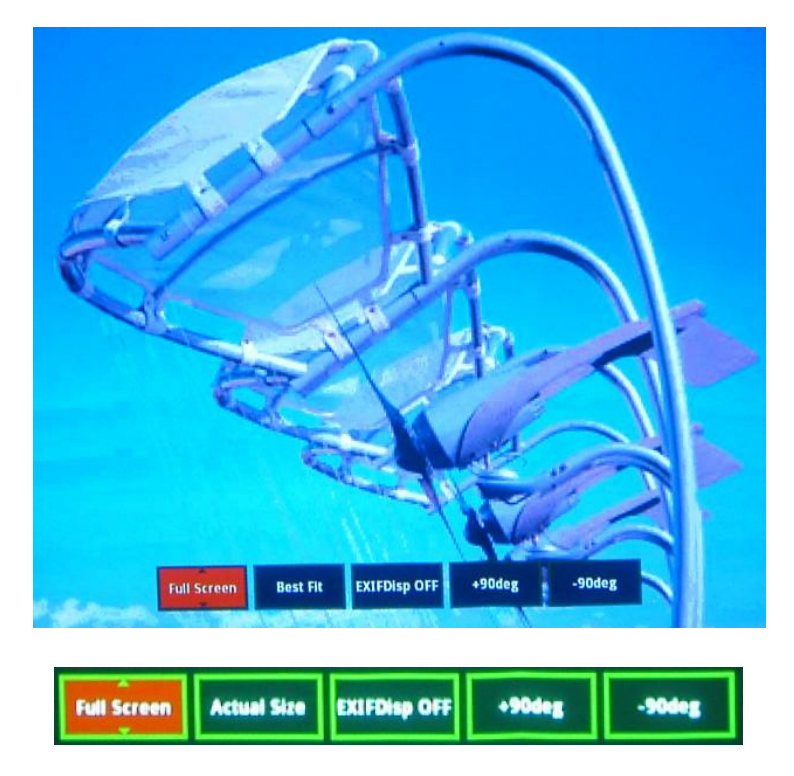

 Thumbnail/Full Screen/SlideShow (Эскиз/Во весь экран/Слайд-шоу): выбранные снимки отображаются в режимах Эскиз/Во весь экран/Слайдшоу.

- Best Fit/Actual Size (Уместить/Фактический размер): установка отображаемого размера снимка
- EXIFDisp OFF/EXIFDisp ON (EXIF ВЫКЛ./EXIF ВКЛ.): выберите, нужно ли показывать данные EXIF.
- + 90deg (Поворот +90): поворот снимка на 90 градусов по часовой стрелке.
- -90deg (Поворот -90): поворот снимка на 90 градусов против часовой стрелки.
- Поддерживаются USB-накопители, совместимые со стандартом USB 2.0.
- При использовании жесткого диска USB настоятельно советуем подключать его через адаптер перем. тока.
- Для жестких дисков USB рекомендуются следующие форматы файловой системы: FAT12/FAT16/FAT32 (формат NTFS не поддерживается).
- Некоторые flash-накопители USB могут неправильно работать с проектором.
- Защищенные flash-накопители USB не поддерживаются.
- Не подключайте никакие устройства, кроме USB-накопителей, для зарядки аккумулятора по USB. Это может привести к неисправности.
- Проектор воспроизводит до 200 файлов в папке.
- Имена файлов отображаются в следующем порядке: символы, цифры, буквы.
- Проектор может отображать имена файлов длиной до 16 знаков, включая расширение имени файла.
- Программа лучше всего отображает имена файлов на английском языке. Имена файлов на других языках могут отображаться неправильно, но содержимое файлов отображается правильно.
- Программа распознает не более 3 уровней вложенности папок на USBнакопителе. Эскизы файлов изображений отображаются в следующем порядке:

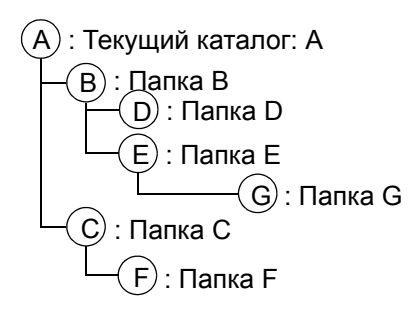

Порядок отображения файлов в папках: A > B > C > D > E > F. Папка G: не отображается, так как находится на 4-м уровне вложенности.

• При переключении страниц, загрузке и воспроизведении файлов время реакции может быть разным в зависимости от содержимого снимков.

# Обслуживание

Проектор нужно правильно обслуживать. Объектив следует содержать в частоте, поскольку все попавшие на него пылинки и частички грязи будут отображаться на экране. Если требуется замена каких-либо компонентов, обратитесь к продавцу или в сервисную службу. При чистке любых частей проектора всегда сначала выключайте его из розетки.

### 🕂 Предупреждение

• Не открывайте крышки проектора. Внутренние компоненты проектора работают под высоким напряжением. Не пытайтесь ремонтировать проектор самостоятельно. Любое техническое обслуживание должны проводить квалифицированные специалисты сервисного центра.

### Чистка объектива

Аккуратно протрите объектив бумажной салфеткой для чистки объектива. Не касайтесь объектива руками.

### Чистка корпуса проектора

Протрите корпус мягкой тканью. Если загрязнение не удается удалить, протрите корпус влажной тканью (или тканью, смоченной в воде с добавлением нейтрального моющего средства), затем протрите сухой тканью.

### Чистка крышки фильтра.

Крышку фильтра, которая находится сбоку проектора, нужно чистить через каждые 100 часов работы проектора. Если этого не делать, то крышка фильтра может забиться грязью, что затруднит вентиляцию. В этом случае проектор может перегреться.

#### Чистка крышки фильтра:

- 1. Выключите проектор, отсоедините кабель питания от электросети.
- Снимите крышку фильтра, как на рисунке.
- 3. Очистите крышку фильтра.
  - Для этого рекомендуется использовать небольшой пылесос, предназначенный для компьютеров и оргтехники.
  - Если крышка фильтра повреждена, замените ее.
- 4. Замените крышку фильтра.
- 5. Поставьте крышку фильтра на место.
- 6. Подключите кабель питания к проектору.
- 🕝 Примечание
  - Перед обслуживанием выключайте проектор и отсоединяйте кабель питания от электросети.
  - Перед очисткой объектива убедитесь, что он остыл.
  - Не используйте моющие средства и химикаты, отличные от указанных выше. Не используйте бензин и растворители.
  - Не используйте аэрозоли.

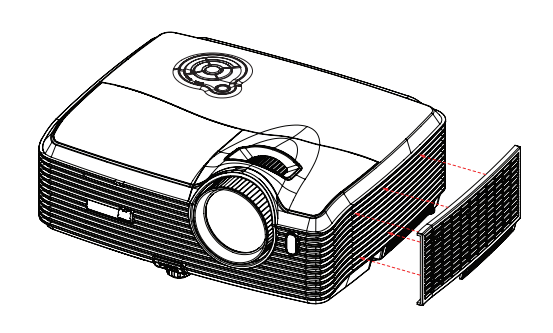

• Пользуйтесь только мягкой тканью или бумажными салфетками для чистки объектива.

## Замена лампы

Со временем яркость лампы проектора будет постепенно снижаться, лампа станет менее износостойкой. Рекомендуется заменить лампу, если на экране отображается соответствующее предупреждение. Не пытайтесь заменять лампу самостоятельно. Обратитесь к квалифицированному персоналу службы поддержки.

#### Типовой номер: RLC-076

#### 🕝 Примечание

- Сразу после выключения проектора лампа очень сильно нагрета. Любое прикосновение к ней приведет к ожогу. При замене лампы дайте ей остыть в течение 45 минут.
- Ни в коем случае не прикасайтесь к стеклянной части лампы. Лампа может взорваться из-за неправильного обращения, в том числе из-за касания ее стеклянной части.
- Срок использования ламп может различаться в зависимости от конкретного экземпляра и от условий использования. Одинаковый срок использования для всех ламп не гарантируется. Некоторые лампы могут приходить в негодное состояние раньше, другие позже.
- Лампа может лопнуть из-за вибрации, удара или постепенного износа (если срок ее использования приближается к концу). Риск взрывал лампы может различаться в зависимости от условий использования проектора и лампы.
- При установке и удалении лампы надевайте защитные перчатки и очки.
- При быстрых циклах включения и выключения лампа повреждается, срок ее использования сокращается. После включением проектора подождите не менее 5 минут, прежде чем выключать его.
- Не включайте лампу рядом с бумагой, тканью и другими воспламеняющимися материалами; не накрывайте лампу такими материалами.
- Не включайте лампу, если в воздухе находятся воспламеняющиеся пары, например пары растворителя.
- При использовании лампы следует тщательно вентилировать помещение. Вдыхание озона может вызвать головную боль, тошноту, головокружение и другие последствия.
- В лампе содержится ртуть. Если лампа лопнет, ртуть из лампы может попасть в воздух. Если лампа разбилась во включенном состоянии, немедленно покиньте помещение и проветривайте его не менее получаса, чтобы избежать вдыхания паров ртути. Ртуть крайне вредна для здоровья.

- 1. Выключите питание проектора.
- 2. Если проектор установлен на потолке, снимите его.
- 3. Отключите шнур питания от розетки.
- 4. Отвинтите винт в боковой части крышки лампы и снимите крышку.
- 5. Отвинтите винты из модуля лампы, поднимите рукоятку и извлеките модуль.
- 6. Вставьте в проектор новый модуль лампы и затяните винты.
- 7. Установите на место крышку лампы и затяните винты.
- 8. Включите питание проектора. Если лампа не включится после прогрева, попробуйте заново установить лампу.
- 9. Сбросьте счетчик лампы. См. меню "Информация".

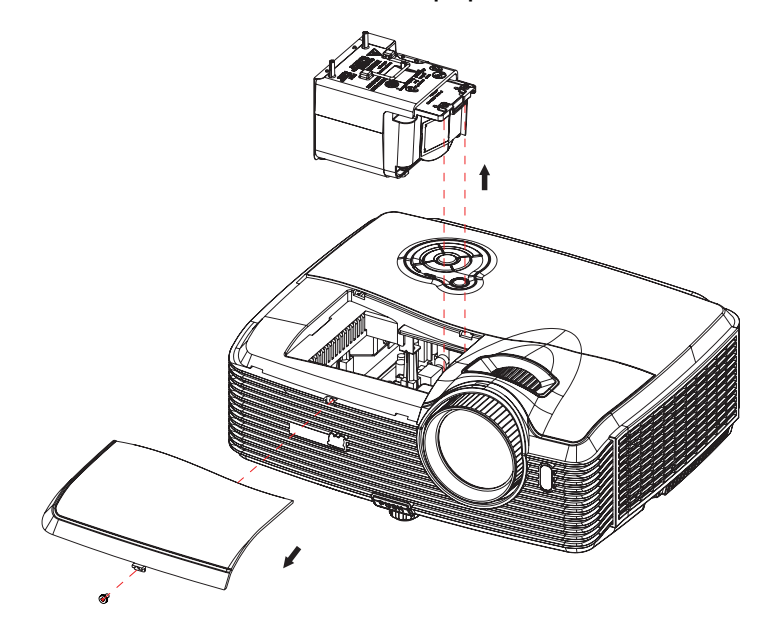

#### 🕝 Примечание

- Утилизируйте использованные лампы согласно местным нормам и требованиям.
- Убедитесь, что все винты затянуты. Не полностью затянутые винты могут привести к травмам и несчастным случаям.
- Лампа сделана из стекла, поэтому не роняйте ее и не царапайте стекло.
- Не следует снова использовать старую лампу. Это может привести к ее взрыву.
- Перед заменой лампы выключите проектор и отсоедините кабель питания от электросети.
- Не используйте проектор со снятой крышкой лампы.

# Технические характеристики

| Система отображения                  | 0,65-дюймовая одиночная DLP-панель                                                                                                    |
|--------------------------------------|----------------------------------------------------------------------------------------------------|
| Разрешение                           | 1080р (1920 х 1080 пикселей)                                                                                                    |
| Увеличение                           | 1,5X                                                                                                    |
| Диафрагменное число                  | 2,41 - 2,97                                                                                                    |
| Фокусное расстояние                  | 20,72 - 31 мм                                                                                                    |
| Размер экрана                        | 30 - 300                                                                                                    |
| Лампа                                | 350 Вт                                                                                                    |
| Входные разъемы                      | D-Sub 15-штырьковый x 2, S-Video x 1, Video x 1,<br>аудиовход (3,5 мини-стереоразъем) x 2, HDMI x 2,<br>компонентное гнездо RCA x 1, аудиогнездо RCA (L/R) x<br>1, 3,5 мм вход микрофона x1, USB типа A x1<br>(поддерживает обновление микропрограммного<br>обеспечения, USB-накопителей и беспроводных<br>адаптеров для отображения через USB), 1 разъем USB<br>типа mini-B (поддержка отображения через USB) |
| Выходные разъемы                     | D-Sub 15-штырьковый х 1, аудиовыход                                                                                                    |
|                                      | $(3,3 \text{ MM MUHU-CLEPEOPASEEM}) \times 1$<br>RS-232 x 1 12 B DOCT TOKA X 1 1 DASTEM R 145                                                                                                    |
| Пицамии                              |                                                                                                    |
|                                      |                                                                                                    |
|                                      |                                                                                                    |
| видеостандартами                     | FAL, FAL-IN, FAL IVI                                                                                                    |
|                                      | SECAM, ТВВЧ (4801/р, 576р, 720р, 10801/р), композитный                                                                                                    |
|                                      | видеосигнал                                                                                                    |
| Гаризанталиная                       | 21 100 vEu                                                                                                    |
| поризонтальная                       |                                                                                                    |
| Развертка                            | 50 - 85 ГЦ                                                                                                    |
| раврикальная                         |                                                                                                    |
| развертка<br>Успорид окружающей      |                                                                                                    |
| сповия окружающей                    |                                                                                                    |
| ороды                                |                                                                                                    |
|                                      |                                                                                                    |
|                                      | При хранении:                                                                                                    |
|                                      | Температура: от -20°С до 60°С                                                                                                    |
|                                      | Влажность: 5%-85%                                                                                                    |
| Электропитание                       | 100-240 В перем. тока, 50 - 60 Гц, 4,3 А                                                                                                    |
| Энергопотребление                    | 450 Вт                                                                                                    |
| Габариты (Ш х Г х В)                 | 335 х 267 х 132 мм                                                                                                    |
| Масса                                | 3,86 кг (8,5 lbs)                                                                                                    |
| Примечание. Конструк<br>уведомления. | ция и характеристики устройства могут изменяться без                                                                                                    |

# Размеры

335 мм (Ш) х 267 мм (В) х 132 мм (Г)

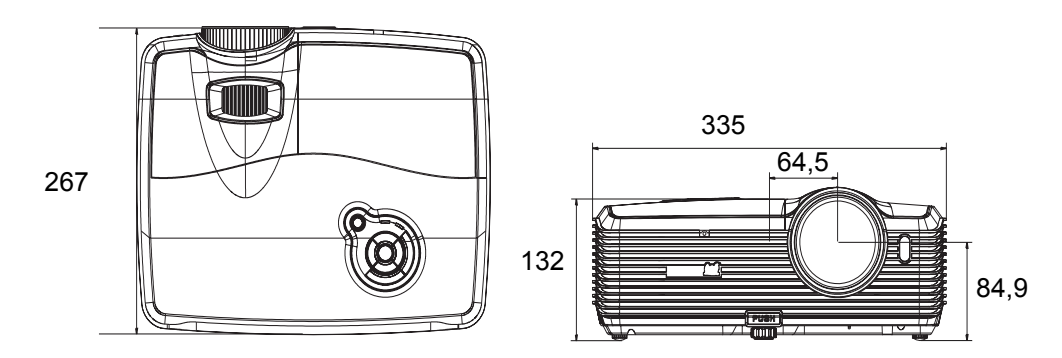

# Крепление на потолке

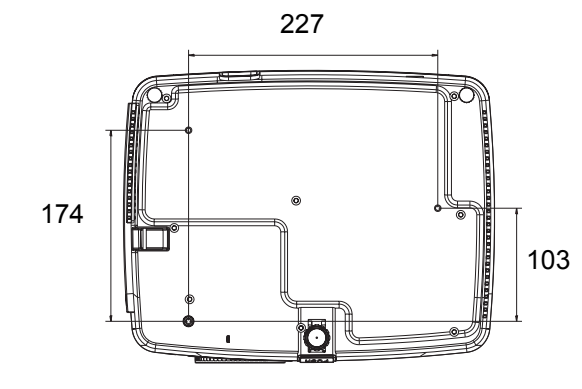

Винты для крепления на потолке: M4 x 8 (макс. = 8 мм)

Единица измерения: мм

# Приложение

# Сигнализация светодиодных индикаторов

| Индикатор             | Color<br>(Цветность) | Состояние           | Значение                                                                       |  |
|-----------------------|----------------------|---------------------|--------------------------------------------------------------------------------|--|
|                       | Сиций                | Непрерывно          |                                                                                |  |
| ипдикатор питания     | Сипии                | горит               | Режим ожидания, если включен                                                   |  |
| Индикатор лампы       | Красный              | Выкл.               | экологически чистый режим.                                                     |  |
| Индикатор температуры | Красный              | Выкл.               | 7                                                                              |  |
| Индикатор питания     | Синий                | Мигает              |                                                                                |  |
| Индикатор лампы       | Красный              | Выкл.               |                                                                                |  |
| Индикатор температуры | Красный              | Выкл.               | экологически чистый режим.                                                     |  |
| Индикатор питания     | Синий                | Непрерывно<br>горит |                                                                                |  |
| Индикатор лампы       | Красный              | Выкл.               | Проектор включается                                                            |  |
| Индикатор температуры | Красный              | Выкл.               |                                                                                |  |
| Индикатор питания     | Синий                | Непрерывно<br>горит |                                                                                |  |
| Индикатор лампы       | Красный              | Выкл.               | —Обычная работа                                                                |  |
| Индикатор температуры | Красный              | Выкл.               |                                                                                |  |
| Индикатор питания     | Синий                | Мигает              | Выключение                                                                     |  |
| Индикатор лампы       | Красный              | Выкл.               | (Проектору необходимо охладиться в                                             |  |
| Индикатор температуры | Красный              | Выкл.               | течение 35 секунд после выключения питания.)                                   |  |
| Индикатор питания     | Синий                | Непрерывно<br>горит | Неполадка вентиляторов проектора,                                              |  |
| Индикатор лампы       | Красный              | Непрерывно<br>горит | поэтому проектор невозможно<br>включить.                                       |  |
| Индикатор температуры | Красный              | Мигает              |                                                                                |  |
| Индикатор питания     | Синий                | Непрерывно<br>горит | Срок эксплуатации лампы истек, ее необходимо заменить как можно                |  |
| Индикатор лампы       | Красный              | Непрерывно<br>горит | скорее. Лампа будет работать вплоть до отказа. Смените лампу. Если лампа       |  |
| Индикатор температуры | Красный              | Выкл.               | выключена, то неисправен балласт.                                              |  |
| Индикатор питания     | Синий                | Непрерывно<br>горит | Слишком высокая температура. Лампа                                             |  |
| Индикатор лампы       | Красный              | Мигает              |                                                                                |  |
| Индикатор температуры | Красный              | Выкл.               | Охлаждает лампу.                                                               |  |
| Индикатор питания     | Синий                | Выкл.               |                                                                                |  |
| Индикатор лампы       | Красный              | Непрерывно<br>горит | Не удалось включить лампу. Если температура слишком высокая,                   |  |
| Индикатор температуры | Красный              | Непрерывно<br>горит | вентиляторы остудят лампу.                                                     |  |
| Индикатор питания     | Синий                | Мигает              | Проектору необходимо охладиться в                                              |  |
| Индикатор лампы       | Красный              | Выкл.               | течение 90 секунд после выключения                                             |  |
| Индикатор температуры | Красный              | Выкл.               | питания. При попытке повторного<br>включения проектора он снова<br>выключится. |  |

# Режимы совместимости

# Компьютер:

| Совместимость | Разрешение  | H-Sync [кГц] | V-Sync [Гц] |
|---------------|-------------|--------------|-------------|
|               |             | 24,69        | 50          |
| VGA           |             | 31,5         | 60          |
|               | 640 x 480   | 37,9         | 72          |
|               |             | 37,5         | 75          |
|               |             | 43,3         | 85          |
|               |             | 30,99        | 50          |
|               |             | 35,2         | 56          |
| SVGA          | 800 x 600   | 37,9         | 60          |
| 3V6A          | 000 x 000   | 48,1         | 72          |
|               |             | 46,9         | 75          |
|               |             | 53,7         | 85          |
|               |             | 39,63        | 50          |
| YGA           | 1024 x 768  | 48,4         | 60          |
| AGA           |             | 56,5         | 70          |
|               |             | 60           | 75          |
| SXGA          | 1280 v 1024 | 64           | 60          |
| 370A          | 1200 x 1024 | 80           | 75          |
| UXGA          | 1600 x 1200 | 47,7         | 60          |
| Mac 13        | 640 x 480   | 35           | 67          |
| Mac 16        | 832 x 624   | 49,72        | 75          |
| Mac 19        | 1024 x 768  | 60,24        | 75          |
| 1080i30       | 1920 x 1080 | 33,75        | 60          |
| 1080i25       | 1920 x 1080 | 28,13        | 50          |
| 480p          | 720 x 480   | 31,47        | 59,94       |
| 576p          | 720 x 576   | 31,25        | 50          |
| 720p60        | 1280 x 720  | 45           | 60          |
| 720p50        | 1280 x 720  | 37,5         | 50          |
| 1080p60       | 1920 x 1080 | 67,5         | 60          |
| 1080p50       | 1920 x 1080 | 56,25        | 50          |

### Видео:

| Совместимость | Разрешение  | H-Sync [кГц] | V-Sync [Гц] |
|---------------|-------------|--------------|-------------|
| 1080p         | 1920 x 1080 | 67,5         | 60          |
| 1080p         | 1920 x 1080 | 56,3         | 50          |
| 1080i         | 1920 x 1080 | 33,8         | 60          |
| 1080i         | 1920 x 1080 | 28,1         | 50          |
| 720p          | 1280 x 720  | 45           | 60          |
| 720p          | 1280 x 720  | 37,5         | 50          |
| 576p          | 720 x 576   | 31,3         | 50          |
| 576i          | 720 x 576   | 15,6         | 50          |
| 480p          | 720 x 480   | 31,5         | 60          |
| 480i          | 720 x 480   | 15,8         | 60          |

# Устранение неполадок

Перед отправкой проектора в ремонт ознакомьтесь со списком неполадок и методами их устранения ниже. Если проблему устранить не удается, обратитесь к продавцу или в сервисный центр. См. также раздел "Сигнализация светодиодных индикаторов".

### Проблемы при включении

Индикаторы не горят:

- Убедитесь, что кабель питания надежно подключен к проектору, а вилка кабеля к работающей розетке.
- Повторно нажмите кнопку включения питания.
- Отключите шнур питания и подождите некоторое время, затем вновь подключите шнур питания и нажмите кнопку включения.

### Проблемы с изображением

Отображается сообщение о поиске источника:

- Нажмите **SOURCE** на проекторе для выбора активного источника входа.
- Убедитесь, что устройство-источник сигнала включено и подключено к проектору.
- При подключении компьютера убедитесь, что видеовыход портативного компьютера включен. Дополнительные сведения см. в документации компьютера.

Изображение не в фокусе:

- Убедитесь, что крышка объектива снята.
- При отображении экранного меню настройте изображение с помощью кольца фокусировки. (Размер изображения не должен меняться; если размер меняется, вы вращаете кольцо увеличения, а не фокусировки.)
- Убедитесь, что объектив проектора не требует чистки.

При подключении к компьютеру изображение мерцает или нестабильно:

• Нажмите Меню на проекторе или Меню на пульте ДУ, перейдите к Video/Звука и отрегулируйте Частота или Подстройка.

### Проблемы с пультом ДУ

Пульт ДУ не работает:

- Убедитесь, что приемник сигналов ПДУ на передней панели проектора не блокирован. Используйте пульт ДУ в пределах радиуса его действия.
- Направляйте пульт ДУ на экран или на переднюю или заднюю панели проектора.
- Перемещайте пульт ДУ, чтобы он находился преимущественно перед передней или задней частью проектора, а не сбоку.

# Команды и конфигурация порта RS-232

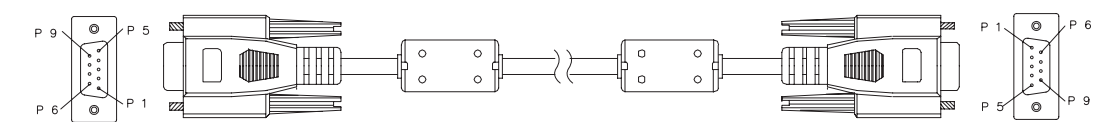

### 9-штырьковый разъем D-Sub

| 1 | 1 CD |
|---|------|
| 2 | RXD  |
| 3 | TXD  |
| 4 | DTR  |
| 5 | GND  |
| 6 | DSR  |
| 7 | RTS  |
| 8 | CTS  |
| 9 | RI   |

#### Перечень проводников

| C1     | ЦВЕТ       | C2     |
|--------|------------|--------|
| 1      | Черный     | 1      |
| 2      | Коричневый | 3      |
| 3      | Красный    | 2      |
| 4      | Оранжевый  | 6      |
| 5      | Желтый     | 5      |
| 6      | Зеленый    | 4      |
| 7      | Синий      | 8      |
| 8      | Фиолетовый | 7      |
| 9      | Белый      | 9      |
| КОРПУС | DW         | КОРПУС |

| Скорость передачи данных  | 19200 бит/с     |  |
|---------------------------|-----------------|--|
| Размер данных             | 8 бит           |  |
| Контроль четности         | Не используется |  |
| Стоп-бит                  | 1 бит           |  |
| Управление потоком данных | Не используется |  |

| Включение и выключение питания |                                        |  |  |  |
|--------------------------------|----------------------------------------|--|--|--|
| Включение питания              | BE,EF,10,05,00,C6,FF,11,11,01,00,01,00 |  |  |  |
| Выключение питания             | BE,EF,02,06,00,6D,D2,34,00,00,00,00,00 |  |  |  |
| Выбор источника                |                                        |  |  |  |
| Компьютер 1                    | BE,EF,02,06,00,BC,D3,35,00,00,00,00,00 |  |  |  |
| Компьютер 2                    | BE,EF,02,06,00,8F,D3,36,00,00,00,00,00 |  |  |  |
| Компонентный                   | BE,EF,02,06,00,5E,D2,37,00,00,00,00,00 |  |  |  |
| Композитный                    | BE,EF,02,06,00,A1,D2,38,00,00,00,00,00 |  |  |  |
| S-VIDEO                        | BE,EF,02,06,00,70,D3,39,00,00,00,00,00 |  |  |  |
| HDMI 1                         | BE,EF,02,06,00,43,D3,3A,00,00,00,00,0  |  |  |  |
| HDMI 2                         | BE,EF,02,06,00,92,D2,3B,00,00,00,00,00 |  |  |  |
| USB A                          | BE,EF,02,06,00,D2,A1,38,00,00,00,00,00 |  |  |  |
| USB B                          | BE,EF,02,06,00,D3,70,39,00,00,00,00,00 |  |  |  |
| LAN                            | BE,EF,02,06,00,DF,43,3A,00,00,00,00,00 |  |  |  |
| Быстрый доступ                 |                                        |  |  |  |
| МЕNU (Меню)                    | BE,EF,02,06,00,C8,D7,01,00,00,00,00,00 |  |  |  |
| Вверх                          | BE,EF,02,06,00,FB,D7,02,00,00,00,00,0  |  |  |  |
| Вниз                           | BE,EF,02,06,00,2A,D6,03,00,00,00,00,00 |  |  |  |
| Влево                          | BE,EF,02,06,00,9D,D7,04,00,00,00,00,00 |  |  |  |
| Вправо                         | BE,EF,02,06,00,4C,D6,05,00,00,00,00,00 |  |  |  |
| Ввод                           | BE,EF,02,06,00,E6,D6,0F,00,00,00,00,00 |  |  |  |

| Повторная синхронизация        | BE,EF,02,06,00,F2,D5,1B,00,00,00,00,00 |  |  |  |
|--------------------------------|----------------------------------------|--|--|--|
| Соотношение сторон             | BE,EF,02,06,00,C7,D2,3E,00,00,00,00,00 |  |  |  |
| Отключение звука               | BE,EF,02,06,00,16,D3,3F,00,00,00,00,0  |  |  |  |
| Стоп-кадр                      | BE,EF,02,06,00,D9,D8,40,00,00,00,00,00 |  |  |  |
| Пустой экран                   | BE,EF,02,06,00,08,D9,41,00,00,00,00,00 |  |  |  |
| SOURCE (Источник)              | BE,EF,02,06,00,7F,D6,06,00,00,00,00,00 |  |  |  |
| Другая функция                 |                                        |  |  |  |
| DCR вкл.                       | BE,EF,02,06,00,EA,D8,43,00,00,00,00,00 |  |  |  |
| DCR выкл.                      | BE,EF,02,06,00,5D,D9,44,00,00,00,00,00 |  |  |  |
| Включение экономичного режима  | BE,EF,02,06,00,8C,D8,45,00,00,00,00,0  |  |  |  |
| Выключение экономичного режима | BE,EF,02,06,00,BF,D8,46,00,00,00,00,00 |  |  |  |
| Увеличение громкости           | BE,EF,02,06,00,6E,D9,47,00,00,00,00,00 |  |  |  |
| Уменьшение громкости           | BE,EF,02,06,00,91,D9,48,00,00,00,00,00 |  |  |  |
| Трапеция +                     | BE,EF,02,06,00,40,D8,49,00,00,00,00,00 |  |  |  |
| Трапеция -                     | BE,EF,02,06,00,73,D8,4A,00,00,00,00,00 |  |  |  |
| Сброс настроек                 | BE,EF,02,06,00,A2,D9,4B,00,00,00,00,00 |  |  |  |
| Сброс счетчика лампы           | BE,EF,02,06,00,15,D8,4C,00,00,00,00,00 |  |  |  |
| Сброс счетчика фильтра         | BE,EF,02,06,00,C4,D9,4D,00,00,00,00,00 |  |  |  |

# Коды ИК-команд пульта дистанционного управления

Системный код: 83F4 Формат: NEC

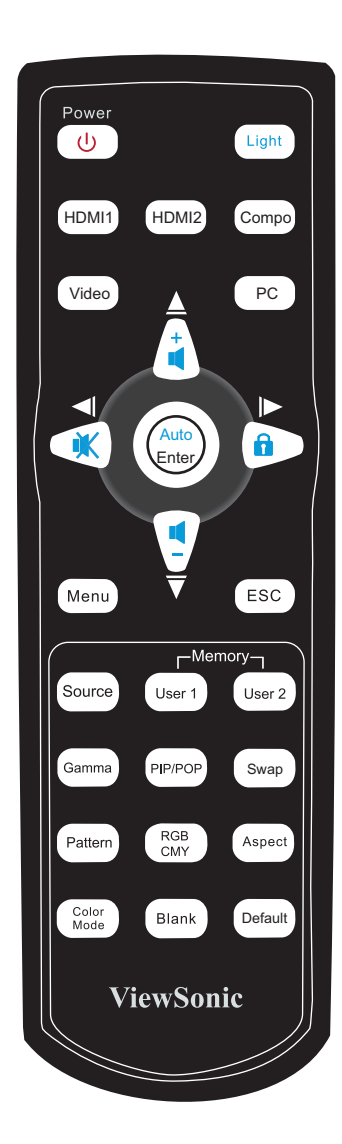

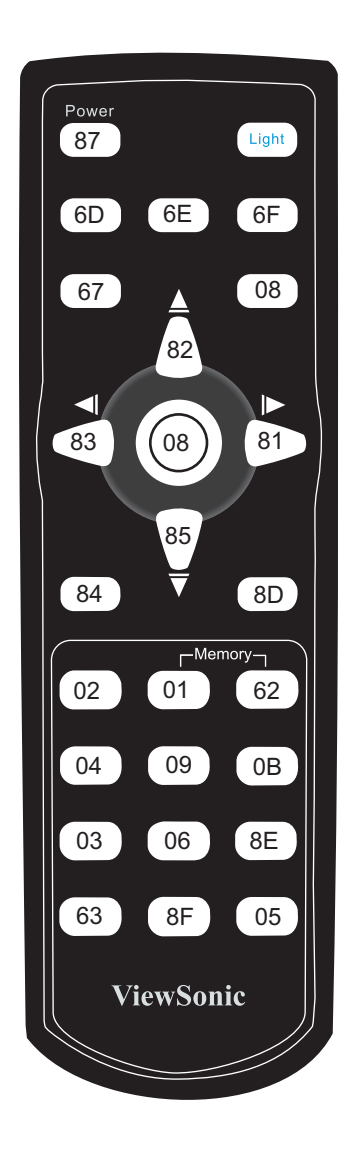

# Служба поддержки

По вопросам технической поддержки или гарантийного обслуживания обращайтесь к вашему региональному торговому представителю (см. таблицу).

ВНИМАНИЕ: Вы должны указать серийный номер вашего изделия.

| Страна или регион  | Веб-сайт                 | Список телефонов         | Адрес электронной<br>почты |
|--------------------|--------------------------|--------------------------|----------------------------|
| Россия             | www.viewsoniceurope.com/ | www.viewsoniceurope.com/ | service_ru@                |
|                    | ru/                      | ru/support/call-desk/    | viewsoniceurope.com        |
| Беларусь (Русский) | www.viewsoniceurope.com/ | www.viewsoniceurope.com/ | service_br@                |
|                    | ru/                      | ru/support/call-desk/    | viewsoniceurope.com        |
| Латвия (Русский)   | www.viewsoniceurope.com/ | www.viewsoniceurope.com/ | service_lv@                |
|                    | ru/                      | ru/support/call-desk/    | viewsoniceurope.com        |

#### Ограниченная гарантия ViewSonic<sup>®</sup> Projector

#### Применение гарантии:

Компания ViewSonic гарантирует отсутствие дефектов в материалах и исполнении данного изделия на протяжении гарантийного срока при нормальном использовании изделия. В случае обнаружения дефекта в материалах или исполнении данного изделия в течение гарантийного срока, компания ViewSonic по своему выбору отремонтирует или заменит данное изделие на аналогичное. При замене изделия или его частей может потребоваться повторное производство или переделка его частей или компонентов.

#### Ограниченная общая гарантия на три (3) года

С ограничением в один (1) год для Северной и Южной Америки: Три (3) года гарантии на все детали, за исключением лампы, три (3) года на работу и один (1) год на оригинальную лампу с даты первоначальной покупки.

Другие страны и регионы: свяжитесь с местным дилером или местным офисом ViewSonic на счет информации о гарантии.

#### Ограниченная гарантия на один (1) год при интенсивной эксплуатации:

При интенсивной эксплуатации, когда проектор используется ежедневно в среднем свыше четырнадцати (14) часов, Северная и Южная Америка: Один (1) год гарантии на все детали, за исключением лампы, один (1) год на работу и девяносто (90) дней на оригинальную лампу с даты первоначальной покупки; Европа: Один (1) год гарантии на все детали, за исключением лампы, один (1) год на работу и девяносто (90) дней на оригинальную лампу с даты первоначальной покупки. Другие страны и регионы: свяжитесь с местным дилером или местным офисом ViewSonic на счет информации о гарантии.

Гарантия на лампу зависит от условий, проверки и утверджения. Применяется только для установленных ламп производителя. Все спомагательные лампы, купленные отдельно, имеют гарантию 90 дней.

#### Кто защищен гарантией:

Эта гарантия действительная только для первого покупателя изделия.

#### Гарантия не применяется:

- 1. К изделиям с подделанным, измененным или удаленным серийным номером.
- 2. К изделиям поврежденным, изношенным или не функционирующим в результате:
  - Аварии, неправильного, небрежного, злоумышленного или злонамеренного использования; пожара, наводнения, удара молнии и других стихийных бедствий, неразрешенной модификации изделия или несоблюдения инструкций производителя.

b. Эксплуатация устройства с несоблюдением указанных технических параметров.

с. Эксплуатация устройства не по назначению или в ненадлежащих рабочих условиях.

- d. Ремонта или попытки ремонта лицами, не имеющими разрешения от компании ViewSonic.
- е. Порчи изделия при транспортировке.
- f. Установки, монтажа или демонтажа изделия.
- g. Внешних причин, например колебаний напряжения или отключения напряжения в электросети.
- h. Использования устройств или комплектующих, с характеристиками не отвечающими спецификациям ViewSonic.
- і. Естественного износа или старения.
- ј. Других причин, не являющихся дефектом изделия.
- 3. К расходам на установку, настройку, монтаж и демонтаж.

#### Как получить техническое обслуживание:

- 1. Для получения сведений о гарантийном обслуживании обращайтесь в Службу технической поддержки ViewSonic (см. раздел "Customer Support"). От вас потребуется предоставить серийный номер изделия.
- Для получения гарантийного обслуживания вы должны предоставить: (а) квитанцию о первичной покупке изделия с датой продажи, (b) ваше имя и фамилию, (с) ваш адрес, (d) описание проблемы, (e) серийный номер изделия.
- 3. Принесите или отправьте изделия (с предварительно оплаченной доставкой) в авторизованный сервисный центр компании ViewSonic или в компанию ViewSonic.
- 4. Для получения дополнительных сведений о ближайшем сервисном центре компании ViewSonic обращайтесь в компанию ViewSonic.

#### Отказ от подразумеваемых гарантий:

Производитель не дает никаких гарантий и отказывается от любых явно выраженных или подразумеваемых гарантий, не упомянутых в этом гарантийном документе, включая какие-либо гарантии относительно его коммерческой ценности или пригодности для каких-либо конкретных целей.

#### Осутствие ответственности за ущерб:

Ответственность компании ViewSonic не может превышать стоимости ремонта или замены изделия. Компания ViewSonic не несет ответственности за:

- 1. любой ущерб собственности, вызванный какими-либо дефектами изделия, неудобство, потерю нематериальных активов, потерю времени, потерю доходов или прибыли, ущерб деловой репутации, потерю отношений с деловыми партнерами, и другие коммерческие убытки, даже в случае предварительного уведомления о возможности таких убытков или ущерба.
- 2. Любые другие убытки, включая намеренные, случайные, косвенные и иные
- убытки. 3. Убытки, связанные с иском или претензиями к покупателю от любых третьих сторон.

#### Действие местного законодательства:

Данная гарантия дает вам конкретные юридические права и вас могут быть другие права, определяемые местным законодательством. В некоторых юрисдикциях не допускаются ограничения на подразумеваемые гарантийные обязательства и/или не допускается исключение случайного или косвенного ущерба, поэтому приведенные выше ограничения и исключения могут к вам не относиться.

#### Продажи за пределами С.Ш.А. и Канады:

За информацией по условиям гарантии и обслуживания изделий ViewSonic за пределами США и Канады обращайтесь в корпорацию ViewSonic или к местному дилеру корпорации ViewSonic.

Срок гарантии на данное изделие в Китае (за исключением Гонг Конг. Макао и Тайвань) зависит от условий, указанных в гарантии технического обслуживания.

Подробная информация о гарантии для пользователей из Европы и России находится на веб-сайте www.viewsoniceurope.com в разделе Поддержка/Гарантия.

Projector Warranty Term Template In UG VSC TEMP 2005

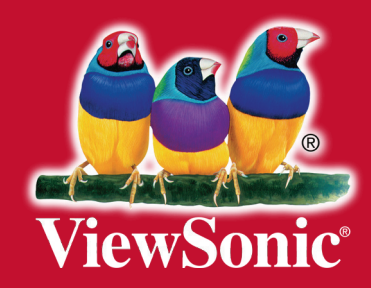